# **Creatieve Kerstkaart**

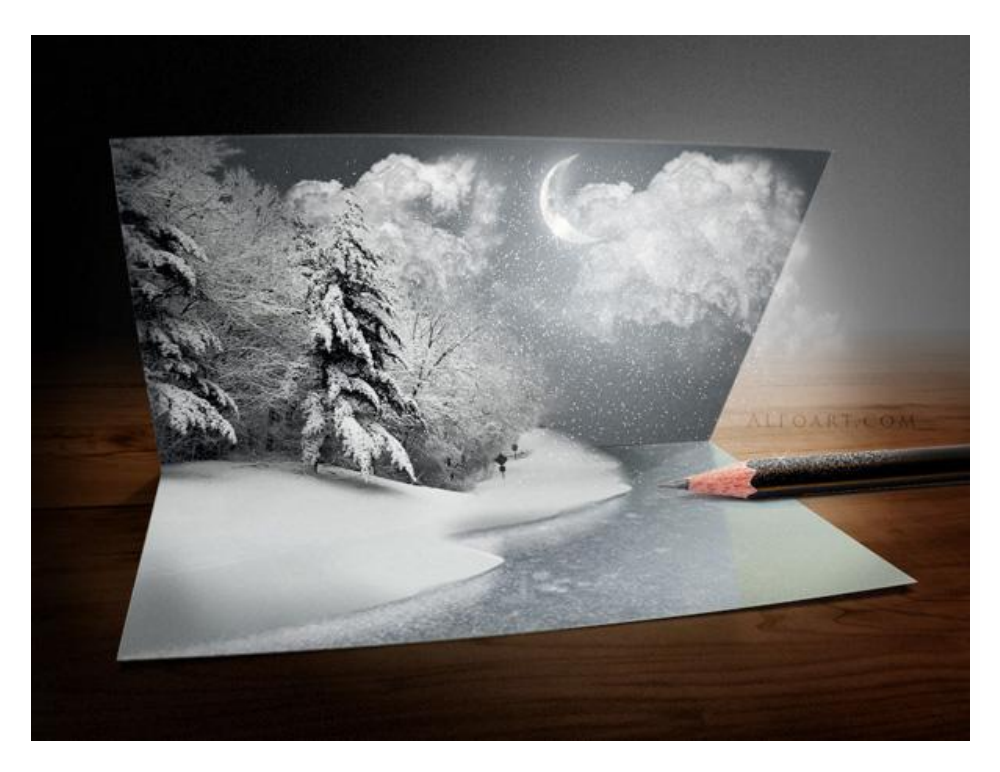

Gebruikte afbeeldingen: IJs, hout, wolken, winterlandschap, maan, potlood

1) Nieuw document: 900 x 675 px ;

vul de achtergrond met een gespiegeld verloop donker grijs - lichtgrijs File Edit Image Layer Select Filter Analysis View Window Help

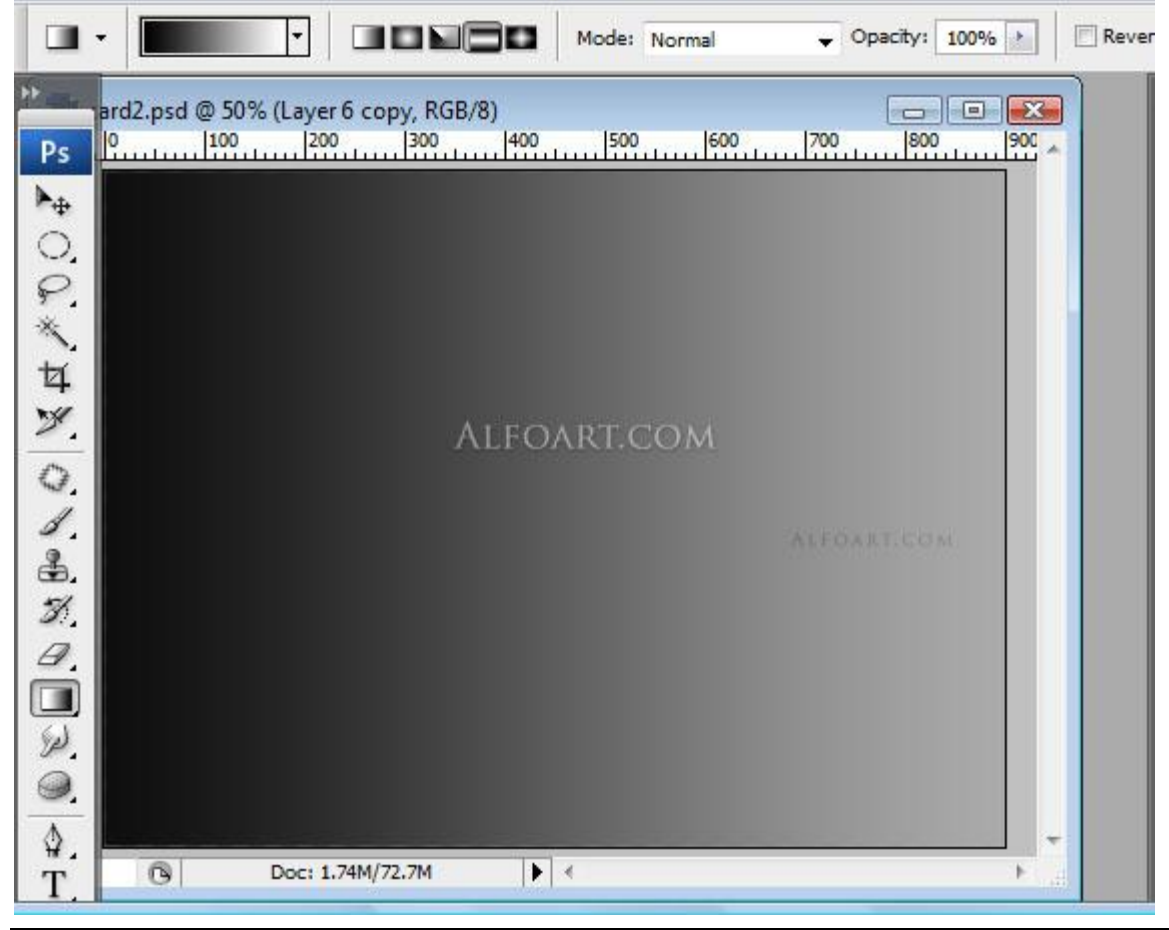

2) Met pengereedschap onderstaande silhouette vorm tekenen voor de kerstkaart.

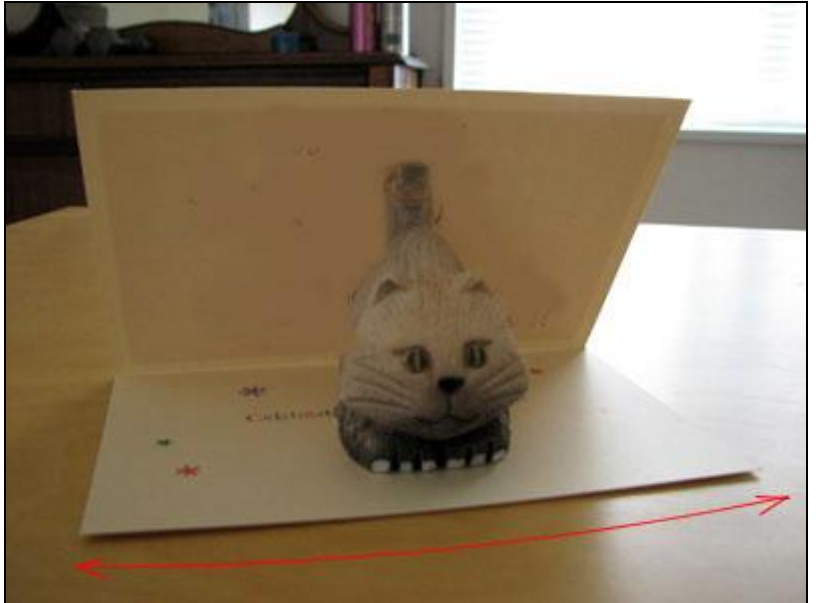

Teken twee bladen, Pen optie op vormlagen, met Verdraaien de randen wat ombuigen, niet overdrijven, linkse en rechtse hoeken wat naar onder trekken.

Ik noem de lagen: "flap boven" en "flap onder".

Iedere vormlaag omzetten in pixels.

File Edit Image Layer Select Filter Analysis View Window Help

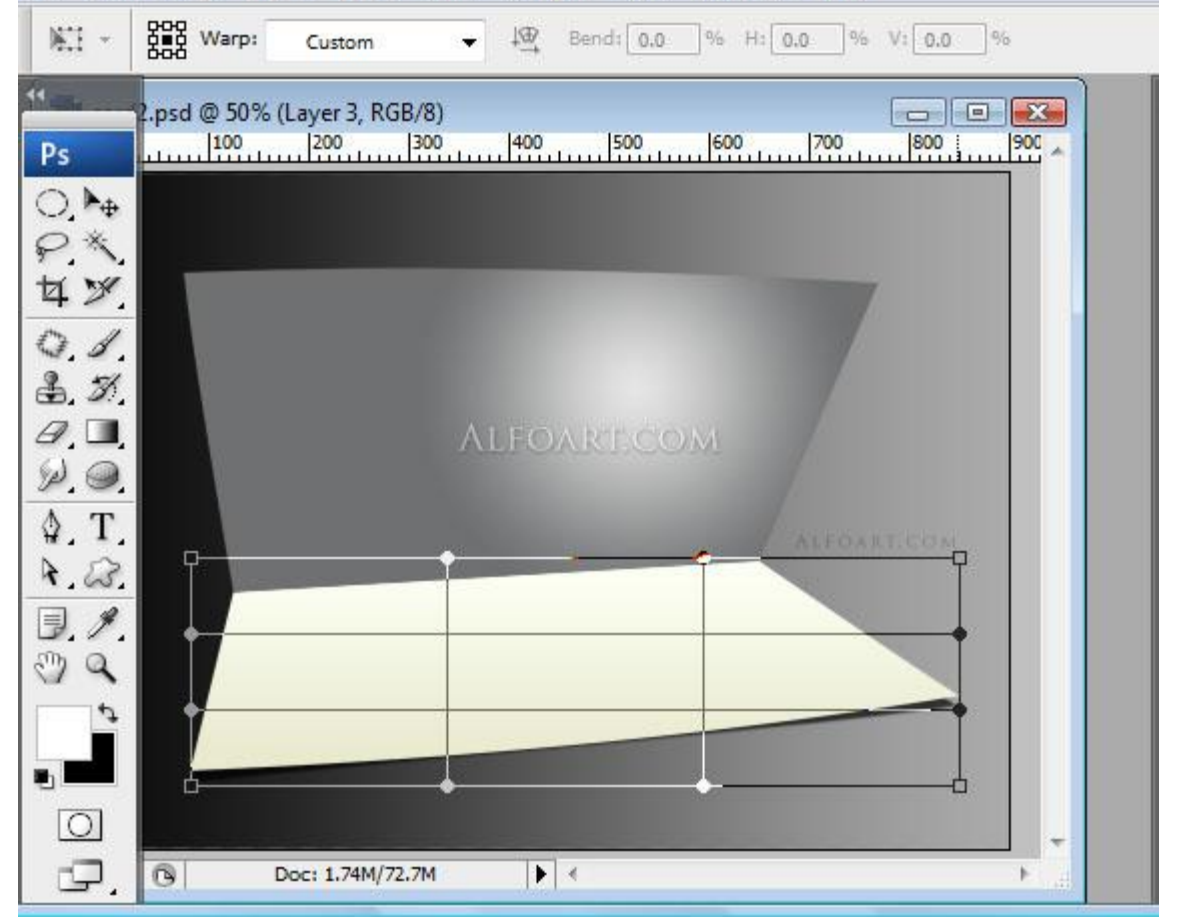

De onderste flap dupliceren, vullen met zwart, dekking = 50%, laag onder laag "flap onder" plaatsen en enkele pix opschuiven, noem de laag "schaduw flap onder".

3) Radiaal verloop op bovenste flap van wit naar licht grijs. (Ctrl + klik op laag om te selecteren) File Edit Image Layer Select Filter Analysis View Window Help

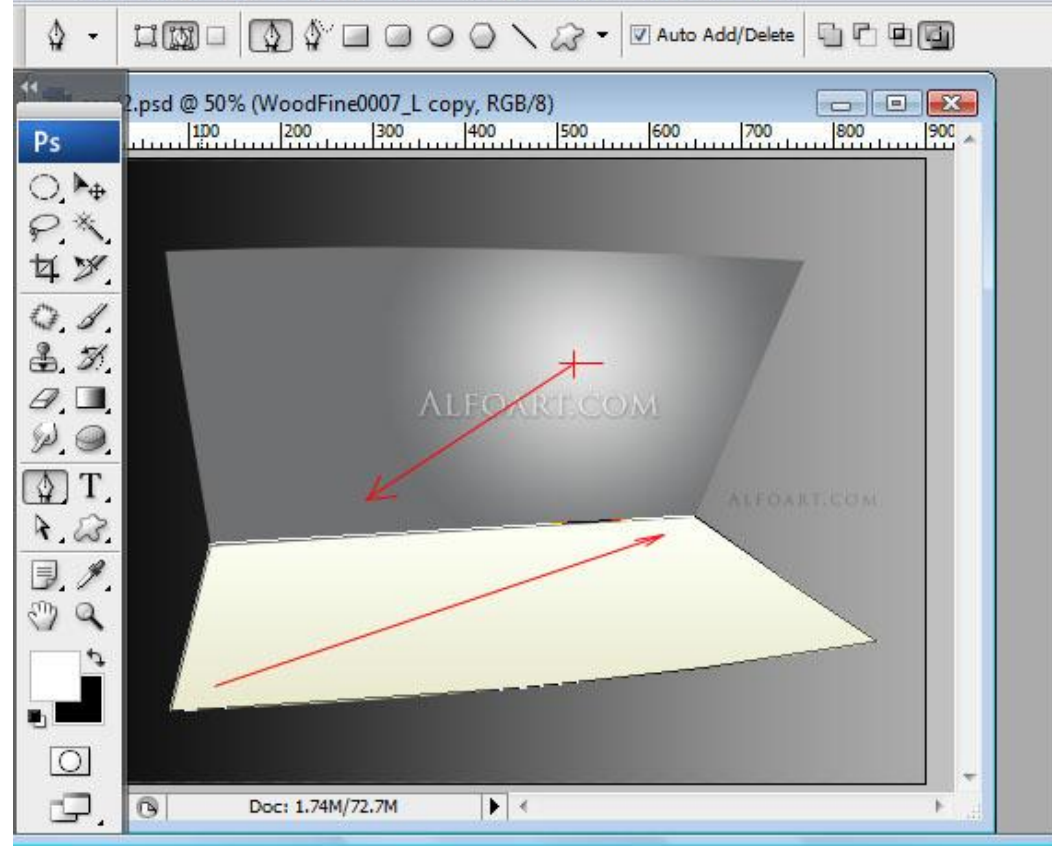

4) Flap onder selecteren, met veelhoeklasso, optie op 'verwijderen uit selectie' die twee rode driehoeken uit de selectie halen, nieuwe laag nemen en dan een lineair verloop trekken van lichtgrijs naar wit. Kleine gaussiaanse vervaging geven (3px) en deselecteren.
File Edit Image Layer Select Filter Analysis View Window Help

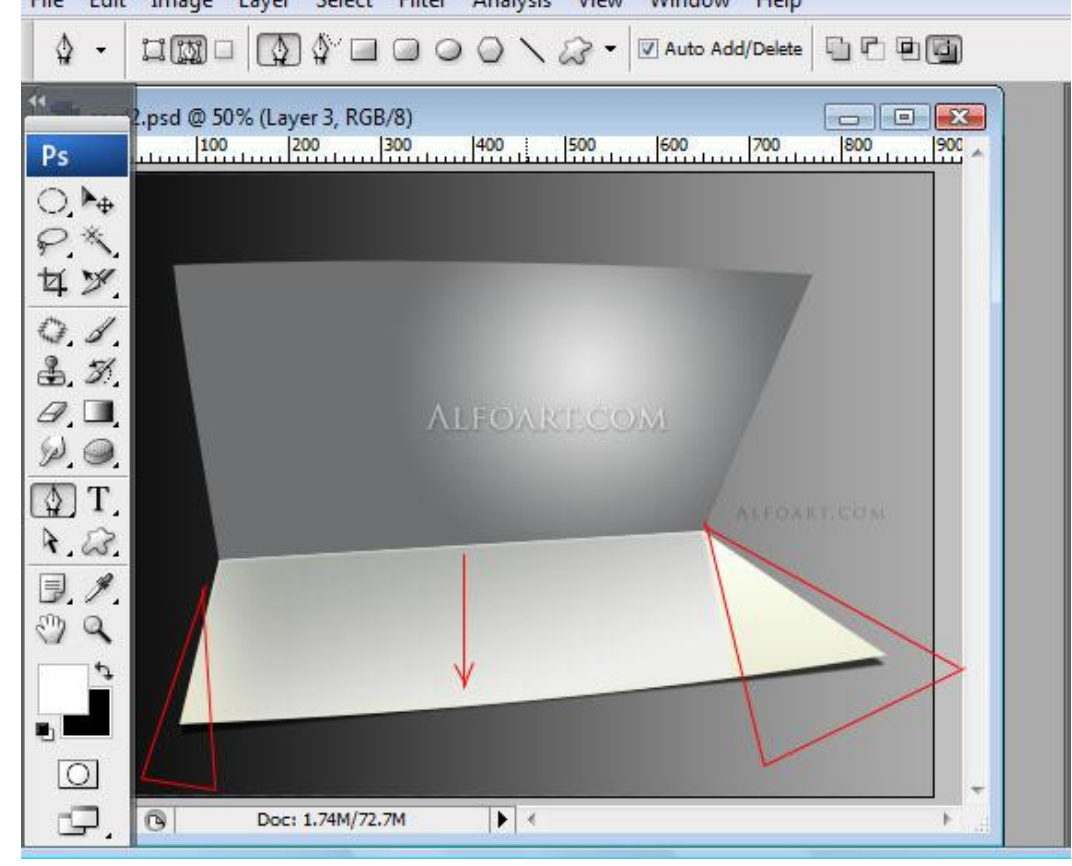

Nieuwe laag, herhaal vorig verloop (iets donkerder) op dit geselecteerd gebeid en vervagen. File Edit Image Layer Select Filter Analysis View Window Help

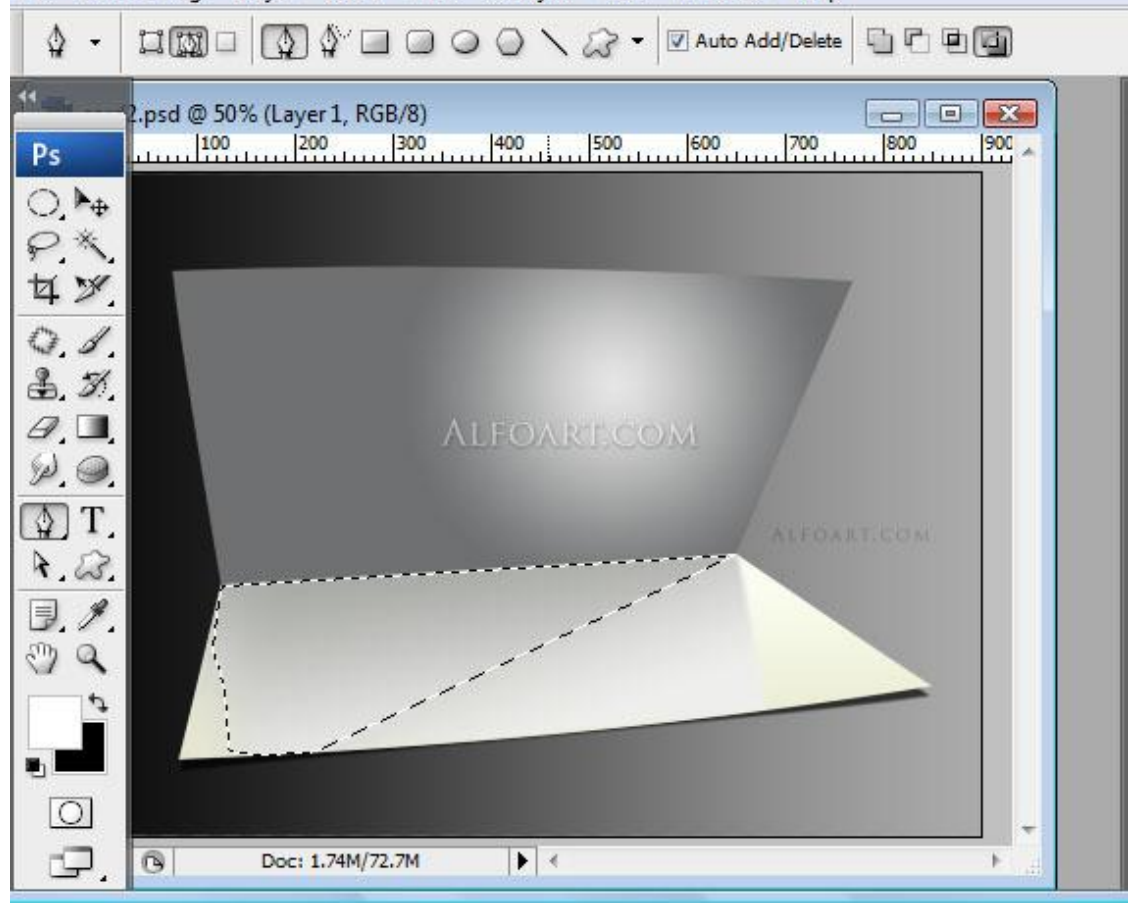

### Je bekomt ongeveer volgend resultaat:

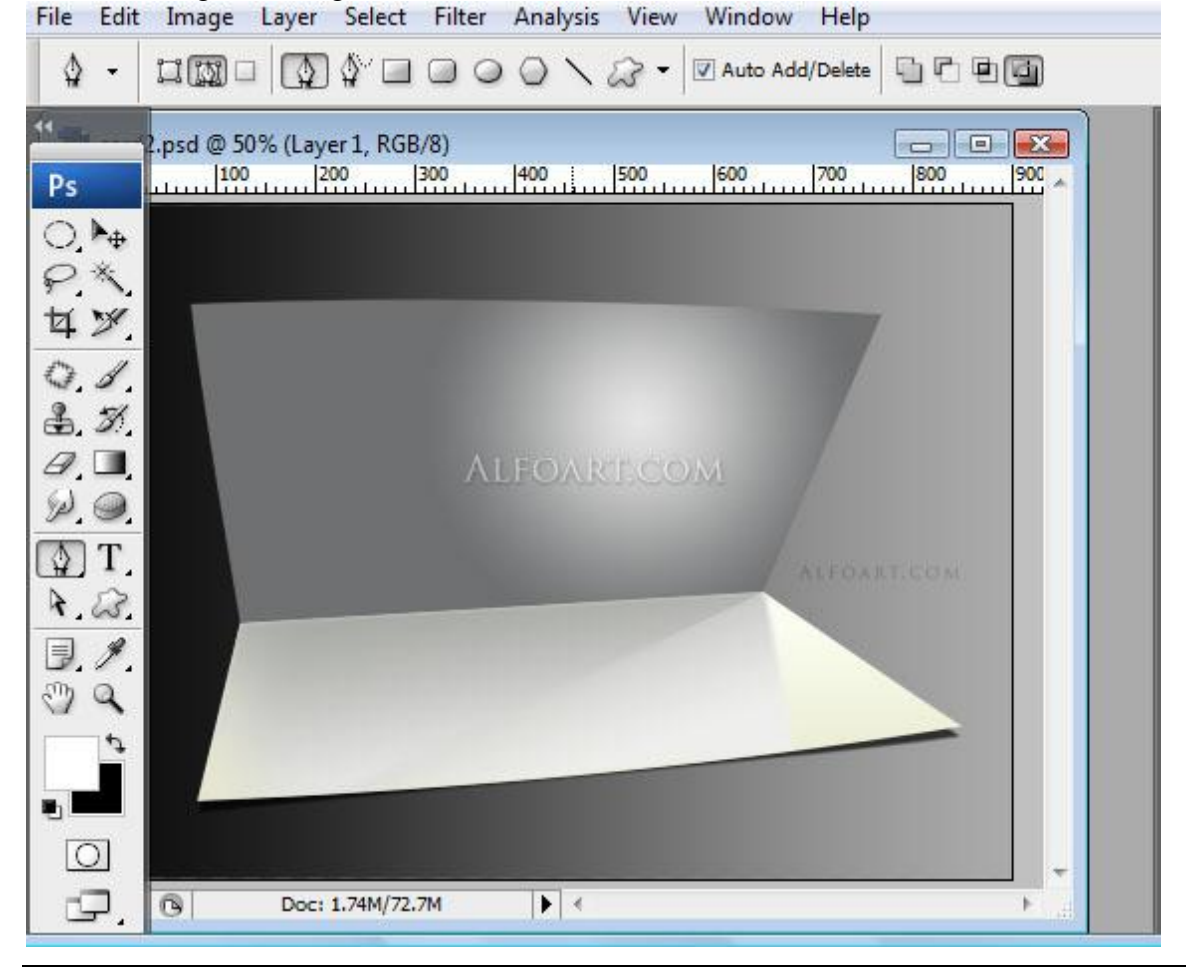

5) Bovenste flap laden als selectie, nieuwe laag, ga naar Bewerken  $\rightarrow$  Omlijnen, binnen, 1 px, pas de laagdekking aan.

| File | Edit       | Image Layer      | Select Fi   | lter Analysis                                                                                                   | View Wind     | low Help                 |        |     |
|------|------------|------------------|-------------|----------------------------------------------------------------------------------------------------|---------------|--------------------------|--------|-----|
| ▶⊕   | •          | Auto-Select: Gro | oup 👻       | Show Trans                                                                                                    | form Controls | <u>00</u> -00- <u>00</u> |        | 공장물 |
| 44   | 145 Q      | sd @ 100% (Layer | 2 copy, RGE | 3/8)                                                                                                    |               |                          |        |     |
| Ps   |            | 400 450          | 500         | 550 6                                                                                                    | 500 650       | 700                      | 750 80 | ^   |
| 0    | ▶ <u>⊕</u> | <u>11</u>        |             |                                                                                                    | 1             |                          |        |     |
| ta.  | ~          | <u> </u>         |             |                                                                                                    |               |                          | 7      |     |
| 0    | 1          |                  |             |                                                                                                    |               |                          |        |     |
| ♣.   | 3          |                  |             |                                                                                                    |               |                          |        | E   |
| 0.   |            |                  |             | ALFOAR                                                                                                    | Т.СОМ         |                          |        |     |
| P.   | <b>9</b> , |                  |             |                                                                                                    |               |                          |        |     |
| ₩.   | 1.         | \$               |             |                                                                                                    |               |                          |        |     |
|      | 3.         |                  |             |                                                                                                    |               |                          |        |     |
| 3    | à          |                  |             |                                                                                                    |               |                          |        |     |
|      | ¢          |                  |             |                                                                                                    |               |                          |        |     |
|      |            |                  |             |                                                                                                    |               | ALFO.                    | ART.C  |     |
|      | 2          |                  |             | in the second second second second second second second second second second second second second second second | -             |                          |        | -   |
|      | ₽.         | Doc: 1.7         | 4M/72.7M    |                                                                                                    |               | III                      |        |     |

6) Nieuwe laag, laad selectie van flap onder en van flap boven, vul met lineair verloop van donker blauw naar licht grijs, modus = vermenigvuldigen, laagdekking = 60% File Edit Image Layer Select Filter Analysis View Window Help

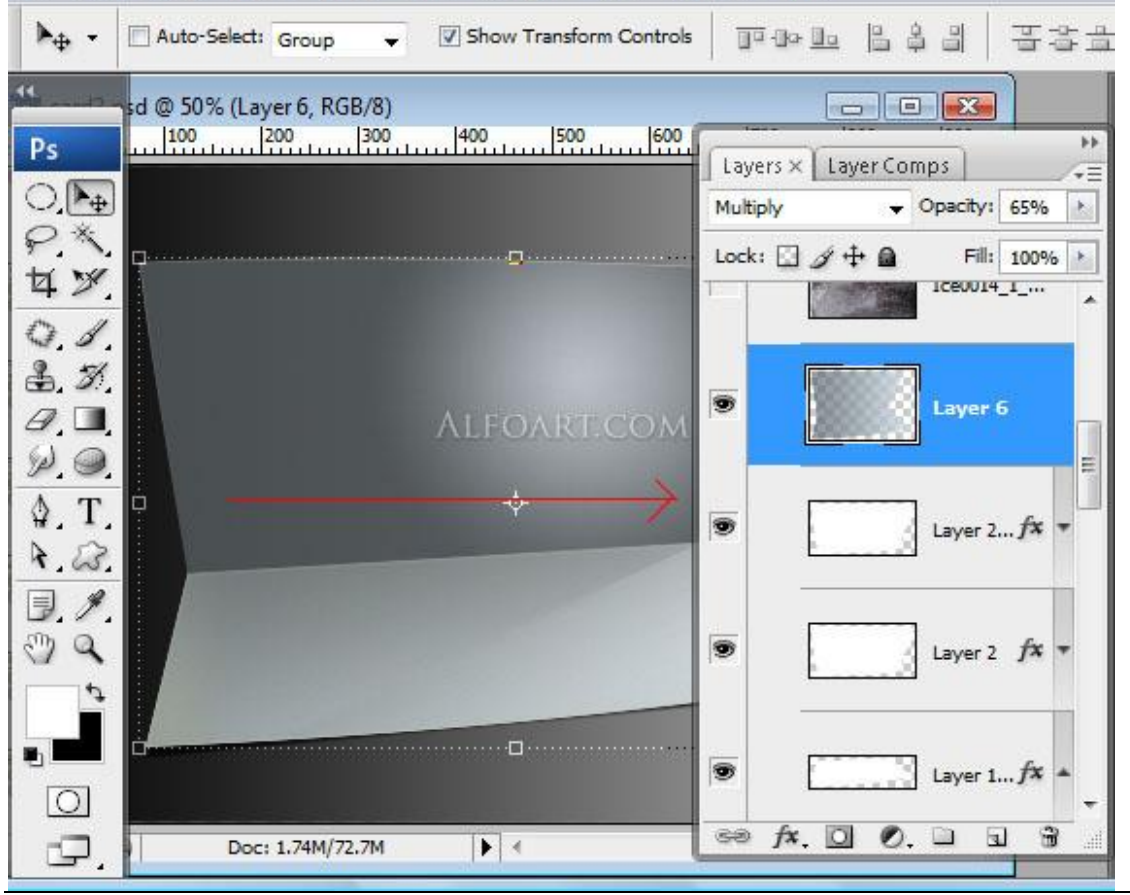

7) Afbeelding met ijs openen, mag niet groter zijn dan 900 x 675 pix, 72 dpi, selecteren (Ctrl + A), bewerken – kopiëren (Ctrl + C) = zit in klembord, nieuwe laag maken = "ijs".
File Edit Image Layer Select Filter Analysis View Window Help

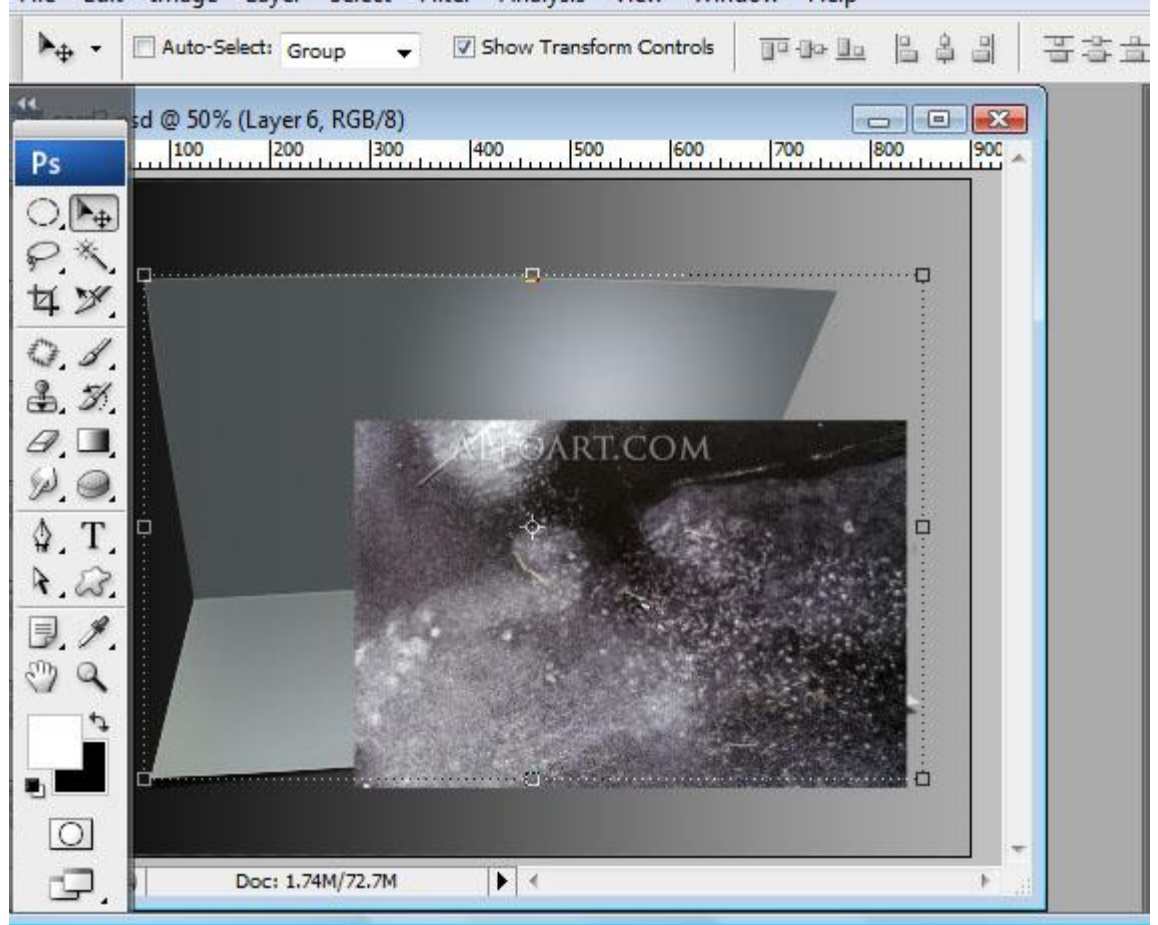

### 8) Ga naar Filter $\rightarrow$ Perspectiefpunt

Teken een rooster zoals hieronder getoond wordt, klik dan Ctrl + V om de ijsafbeelding te plakken.

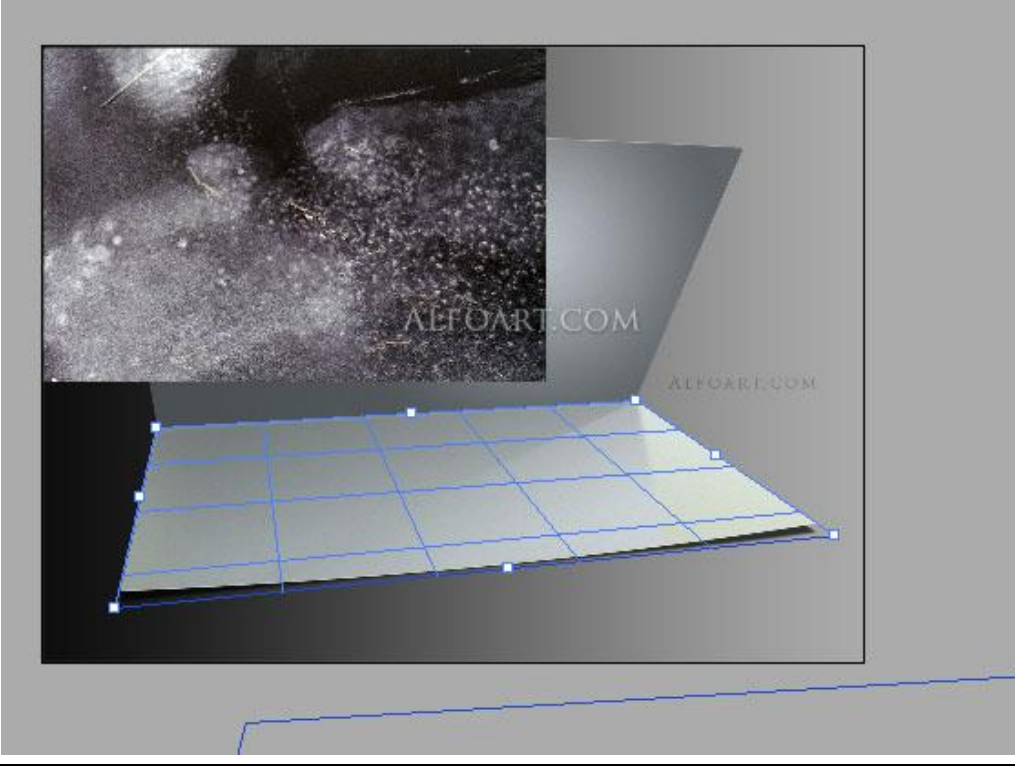

Kerstkaart – blz 6

#### 9) Versleep de ijs foto naar het rooster en klik dan ok

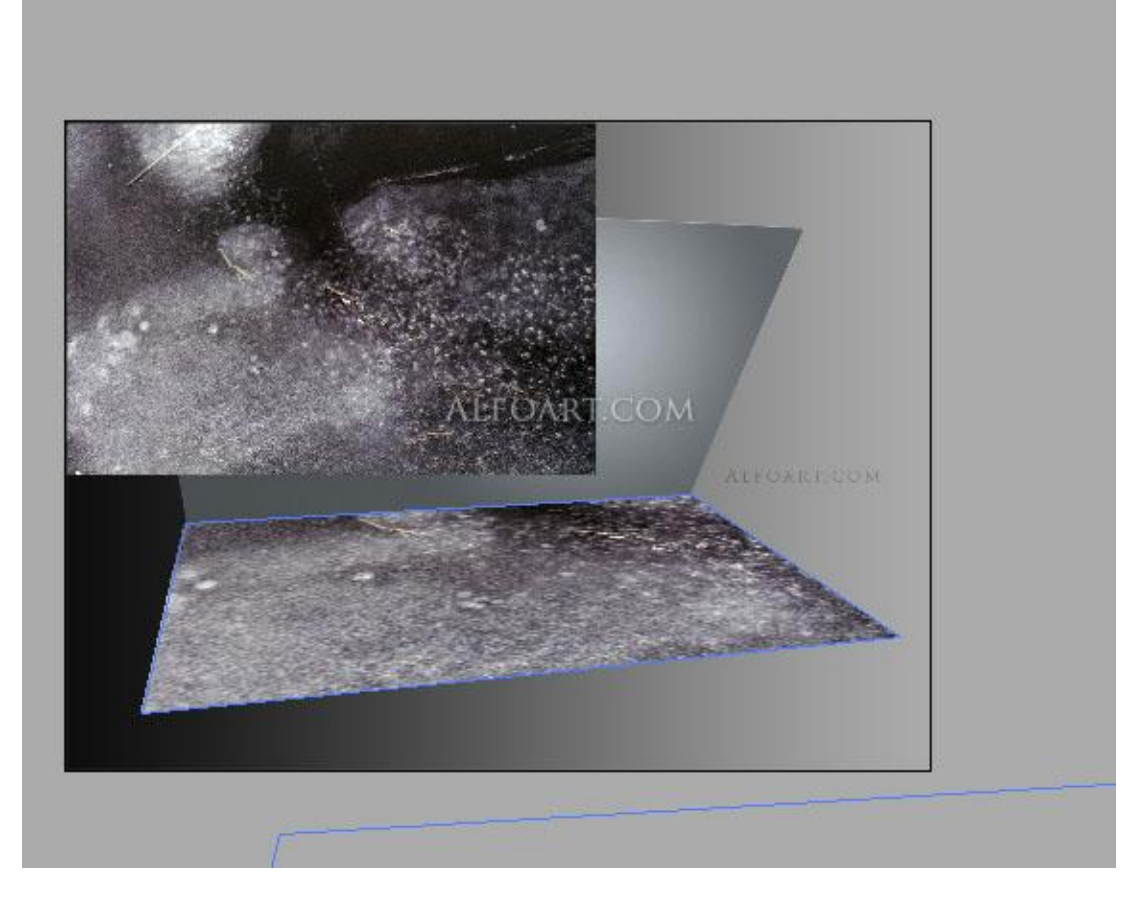

Deze laag "ijs" op modus bedekken zetten, (wat buiten "flap onder" steekt wegvegen!); laagmasker toevoegen, vul met lineair verloop van zwart naar wit. File Edit Image Layer Select Filter Analysis View Window Help

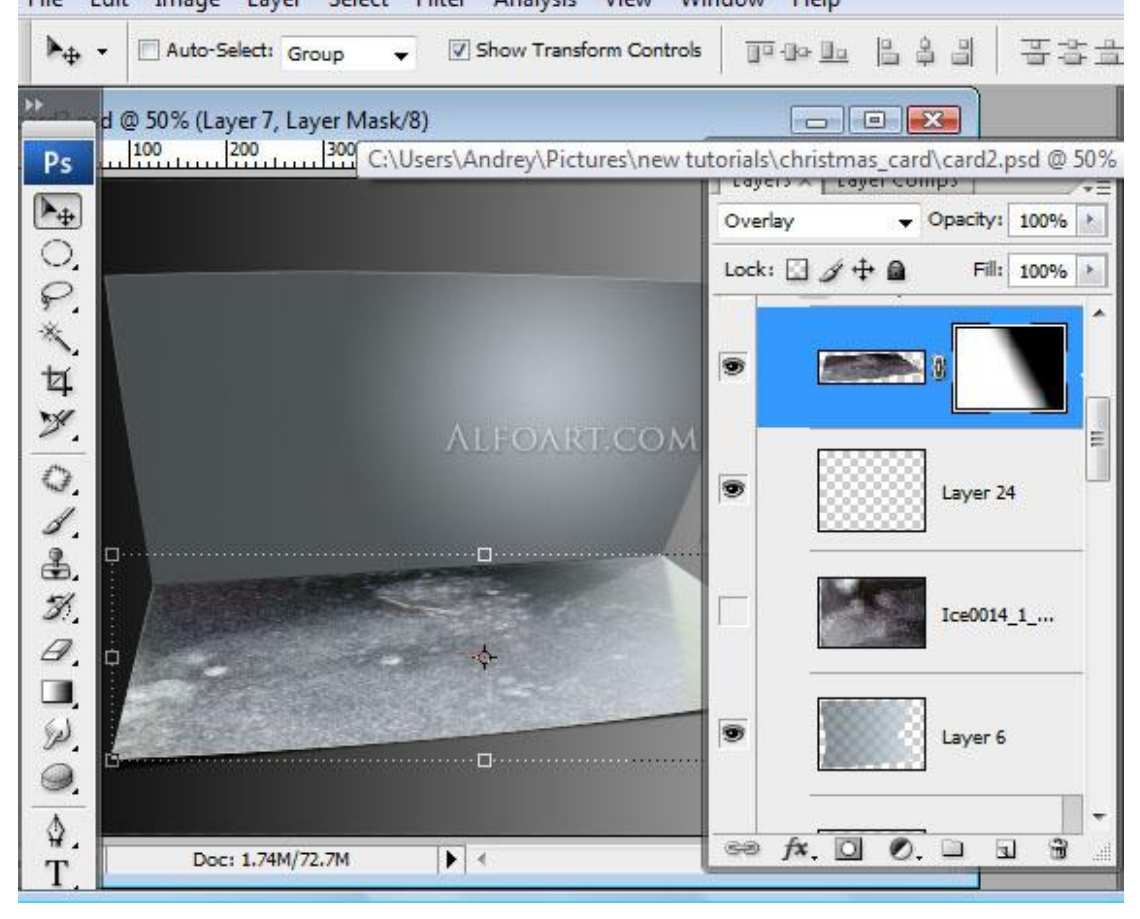

10) Afbeelding met hout plakken als nieuwe laag (= hout) onder flappen en schaduw, dus boven de achtergrondlaag, grootte aanpassen.

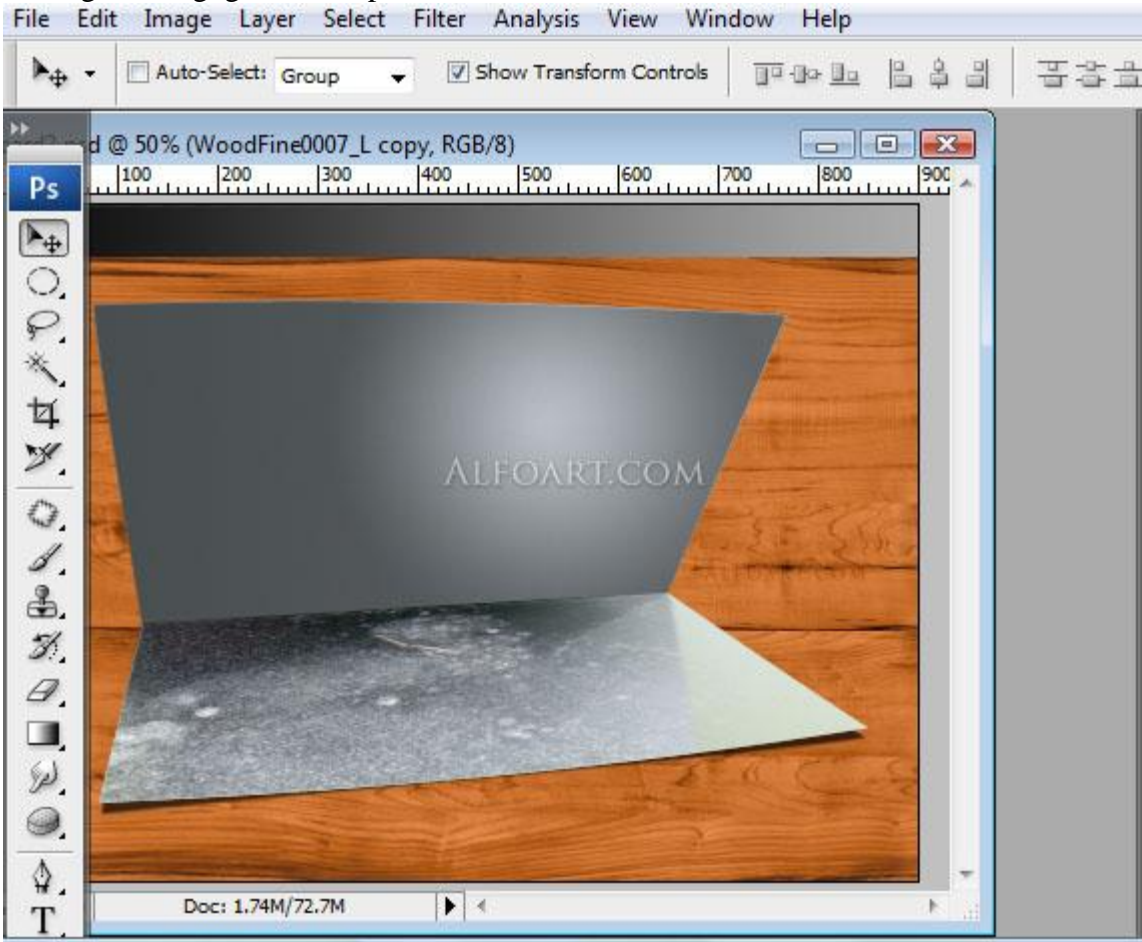

Ook op deze hout afbeelding Perspectiefpunt toepassen zoals bij de ijsafbeelding. Hoeft niet echt! Je kan ook gewoon zo wat perspectief geven en de laag wat roteren.

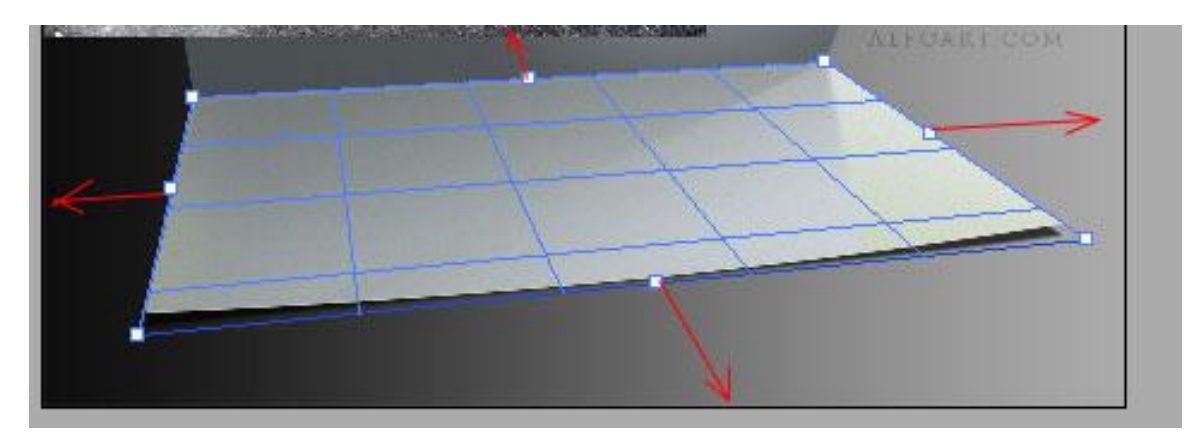

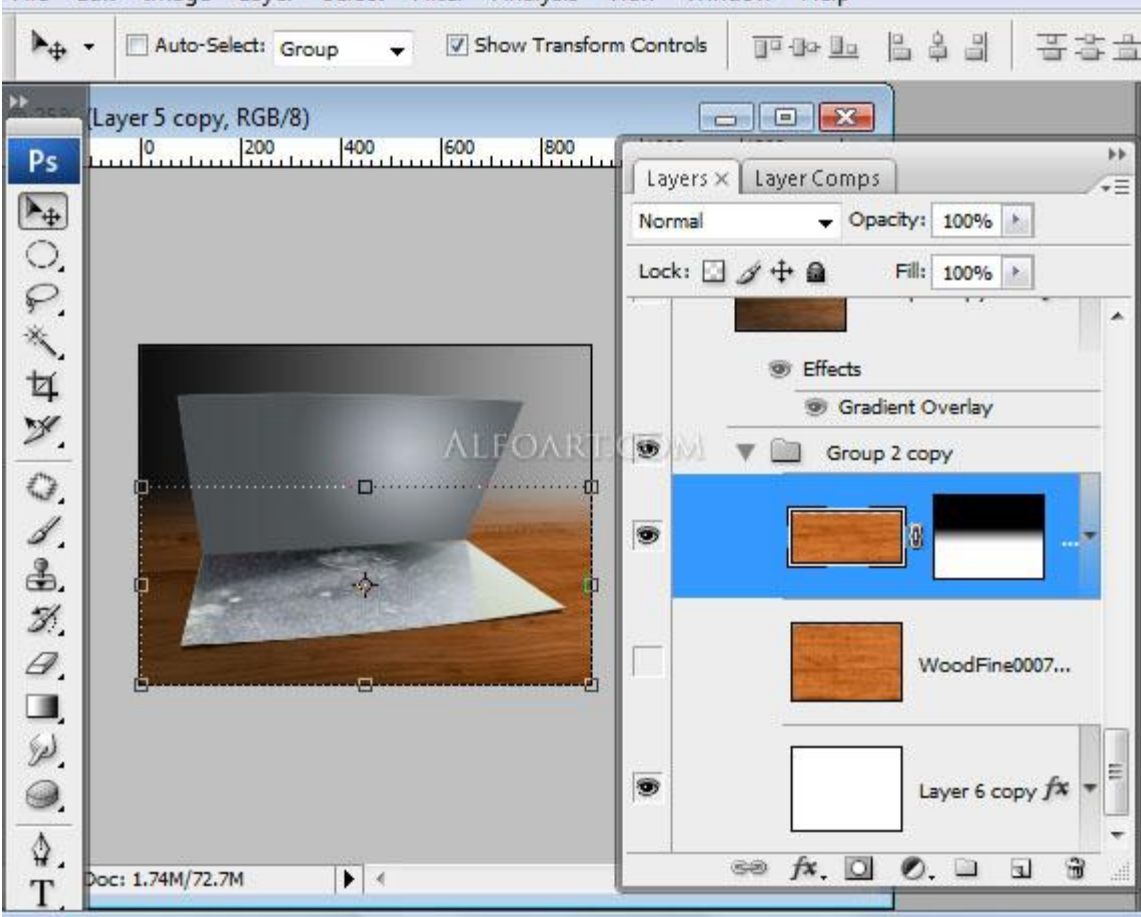

11) Op deze houtlaag een laagmasker toevoegen, vullen met verloop van zwart naar wit File Edit Image Layer Select Filter Analysis View Window Help

Breng nu de achtergrondlaag en de laag met hout onder in eenzelfde groep, dupliceer de groep, voeg kopie samen (Ctrl + E) en zet origineel onzichtbaar.

Op die samengevoegde laag: verloopbedekking, modus = zwak licht, radiaal, van zwart naar wit. File Edit Image Layer Select Filter Analysis View Window Help

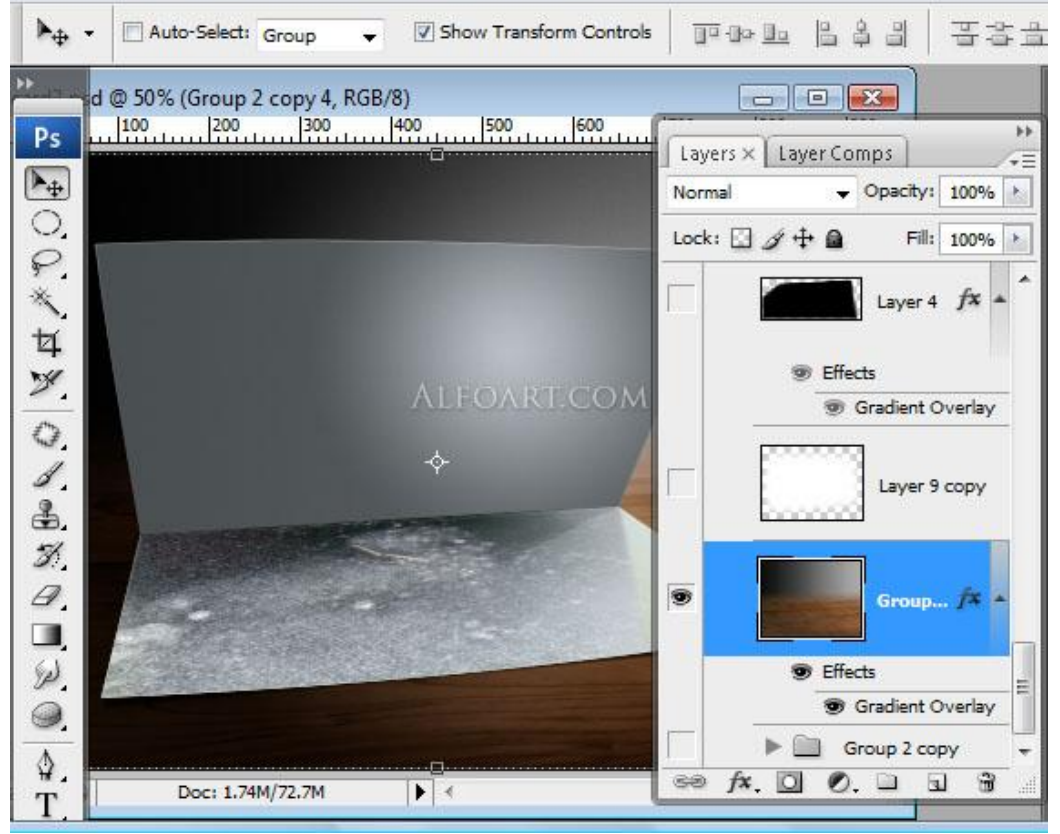

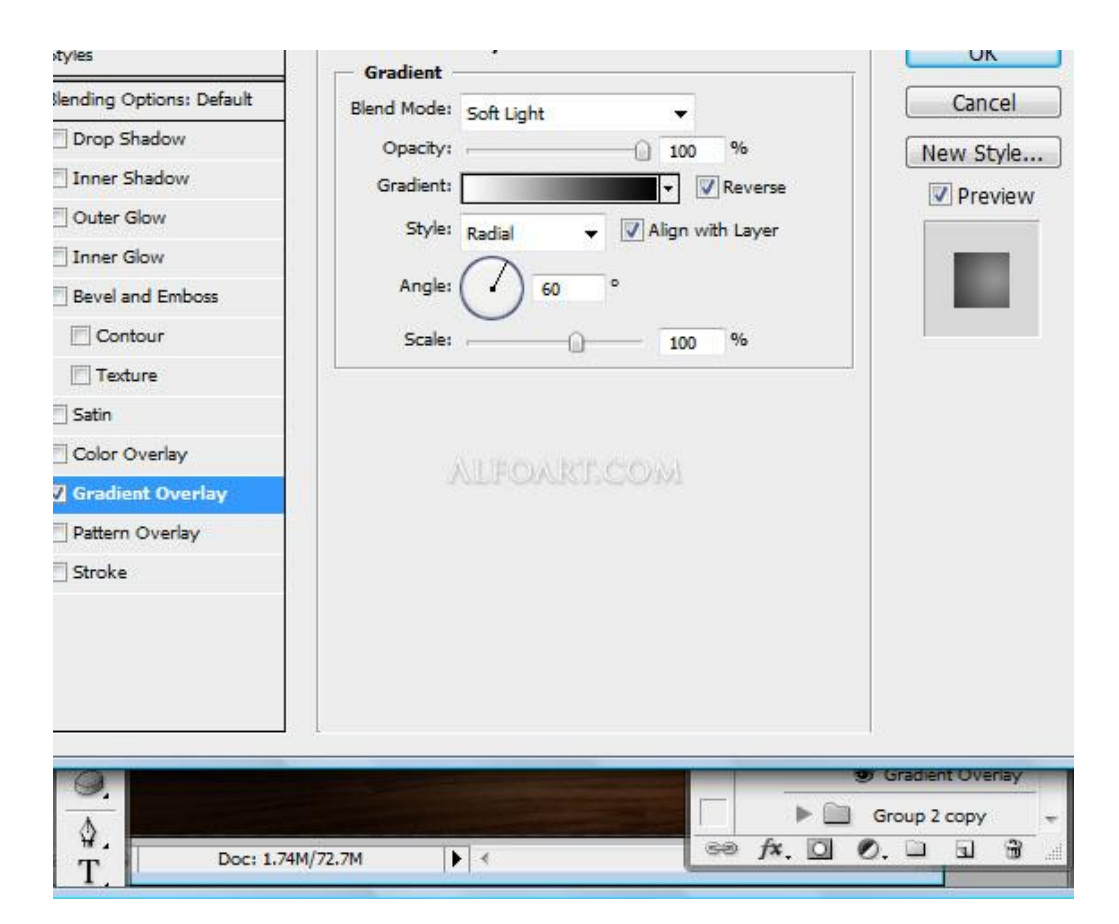

12) Nieuwe laag tussen flappen en achtergrondlagen met daarop een grote witte spot met groot zacht penseel (700px). Laagmodus = zwak licht om een zachte belichting te bekomen. File Edit Image Layer Select Filter Analysis View Window Help

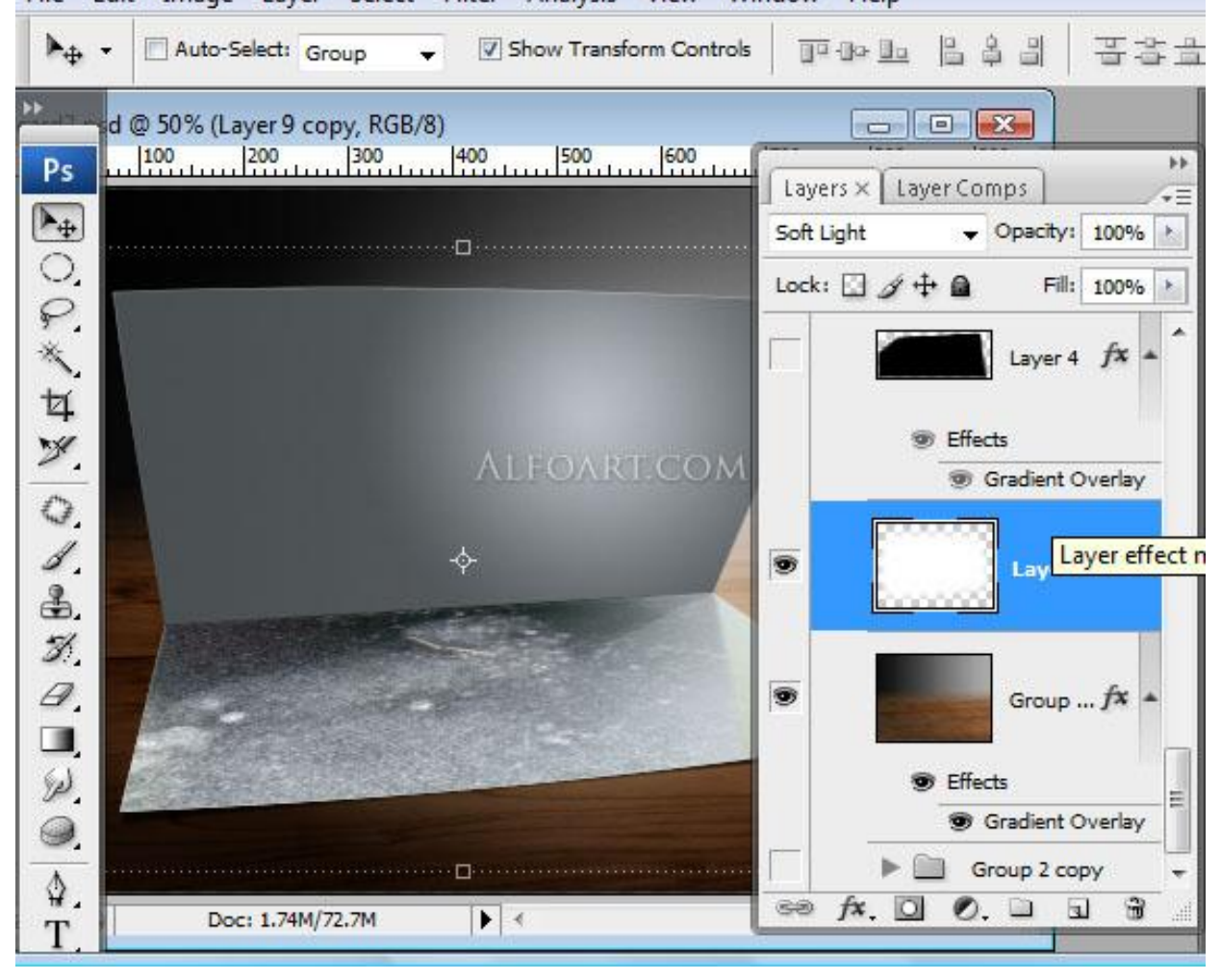

Kerstkaart – blz 10

Vertaling Gr

Je bekomt ongeveer onderstaande:

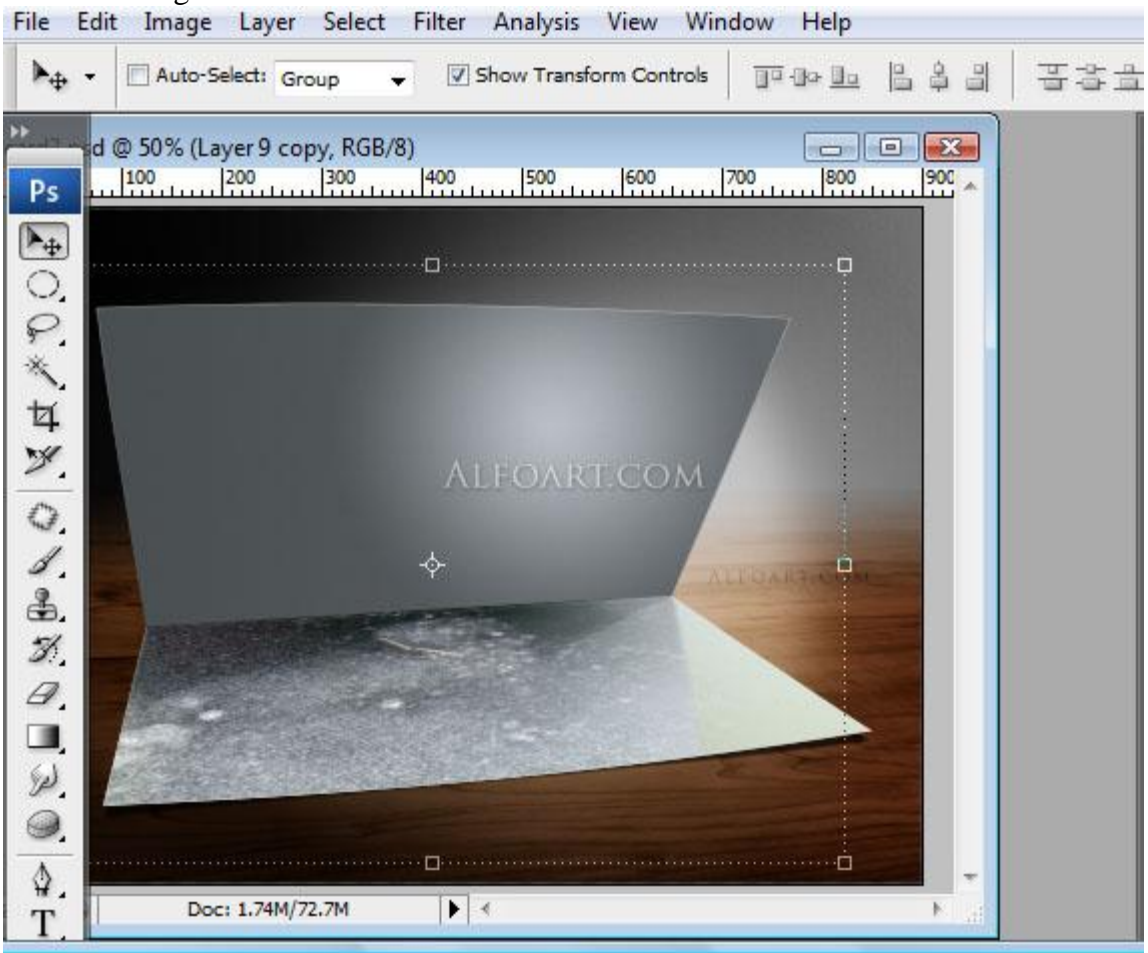

13) Volgende vorm tekenen boven die laag met spot met Pen gereedschap.

Verloopbedekking geven : zwart – transparant, gaussiaanse vervaging van 3 px, dekking aanpassen. File Edit Image Layer Select Filter Analysis View Window Help

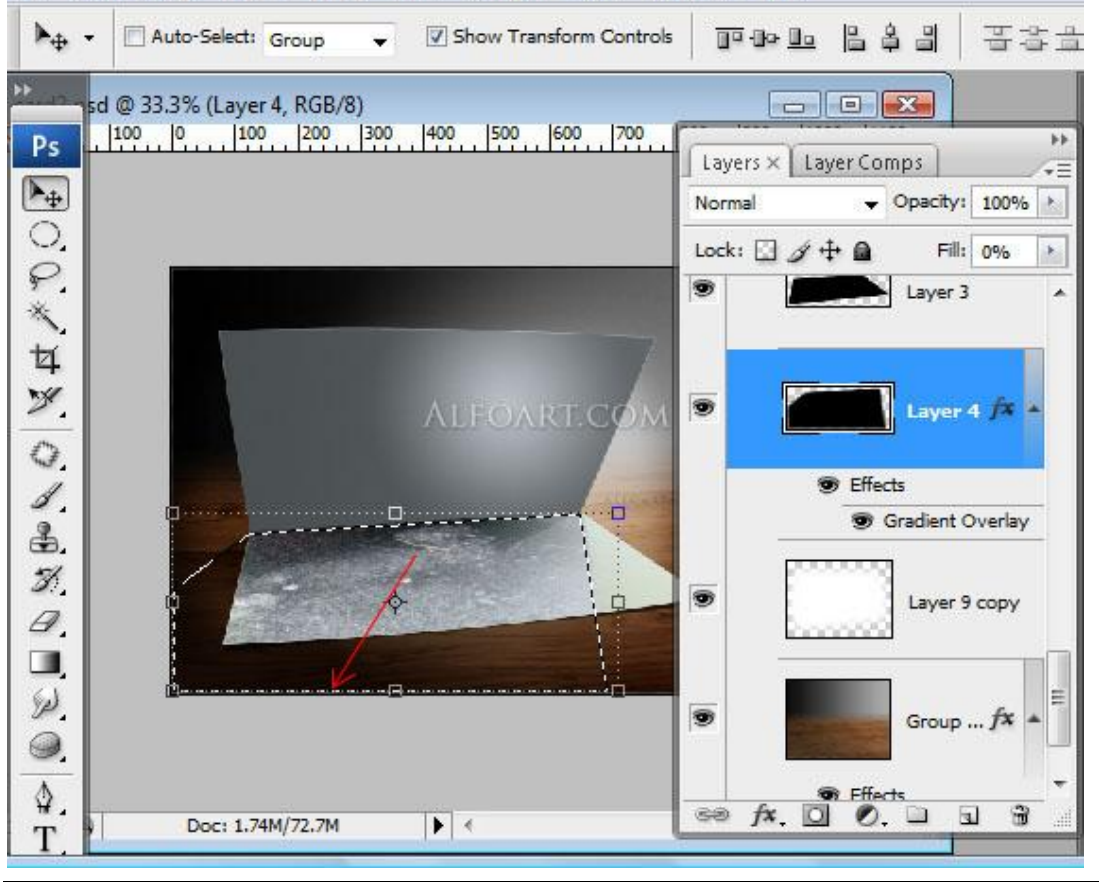

| Styl <mark>e</mark> s    | Gradient Overlay                   | ОК        |
|--------------------------|------------------------------------|-----------|
| Blending Options: Custom | Blend Mode: Multiply               | Cancel    |
| Drop Shadow              | Opacity: 60 %                      | New Style |
| Inner Shadow             | Gradient:                          |           |
| Outer Glow               | Style: Linear - V Align with Laver | Previe    |
| Inner Glow               |                                    |           |
| Bevel and Emboss         | Angle:                             |           |
| Contour                  | Scale: 100 %                       |           |
| Texture                  |                                    |           |
| Satin                    | ALFOART.COM                        |           |
| Color Overlay            |                                    |           |
| Gradient Overlay         |                                    |           |
| Pattern Overlay          |                                    |           |
| 🕅 Stroke                 |                                    |           |
|                          |                                    |           |
|                          |                                    |           |
|                          |                                    |           |
|                          |                                    |           |

14) Foto met wolken toevoegen, achtergrond wegdoen, enkel wolken nodig! Werk met de kanalen, niveaus aanpassen, ...

Ikzelf heb het gras weggesneden, dan in kanalenpalet het rode kanaal gedupliceerd, de niveaus aangepast om een groter contrast wit/zw te bekomen, Ctrl + klik op dit kopie kanaal, terug naar het lagenpalet, Ctrl + C en plakken op mijn werkdocument (ctrl + V) = laag "wolken". File Edit Image Layer Select Filter Analysis View Window Help

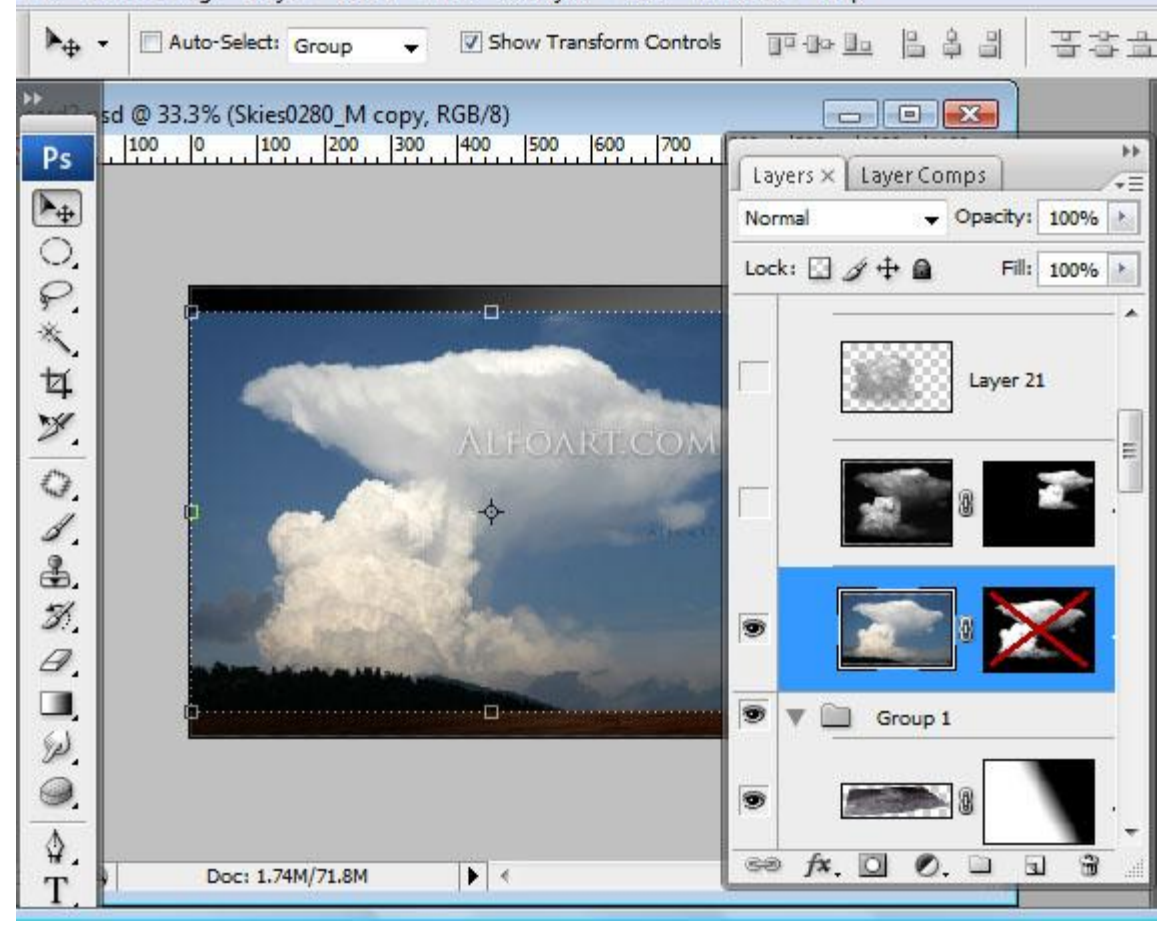

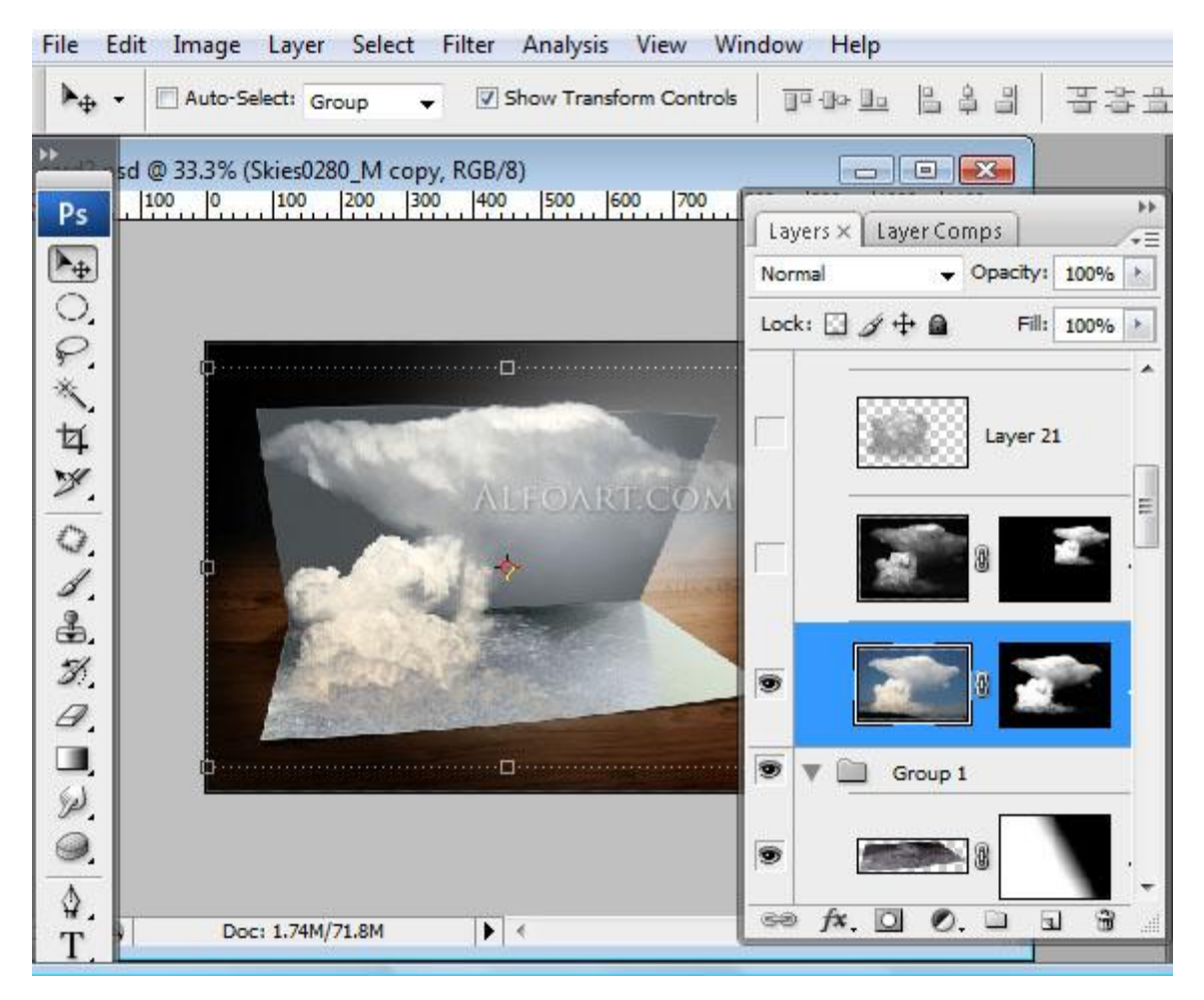

Grote wolken aanpassen en overbodige delen wegvegen met zacht penseel op laagmasker. File Edit Image Layer Select Filter Analysis View Window Help

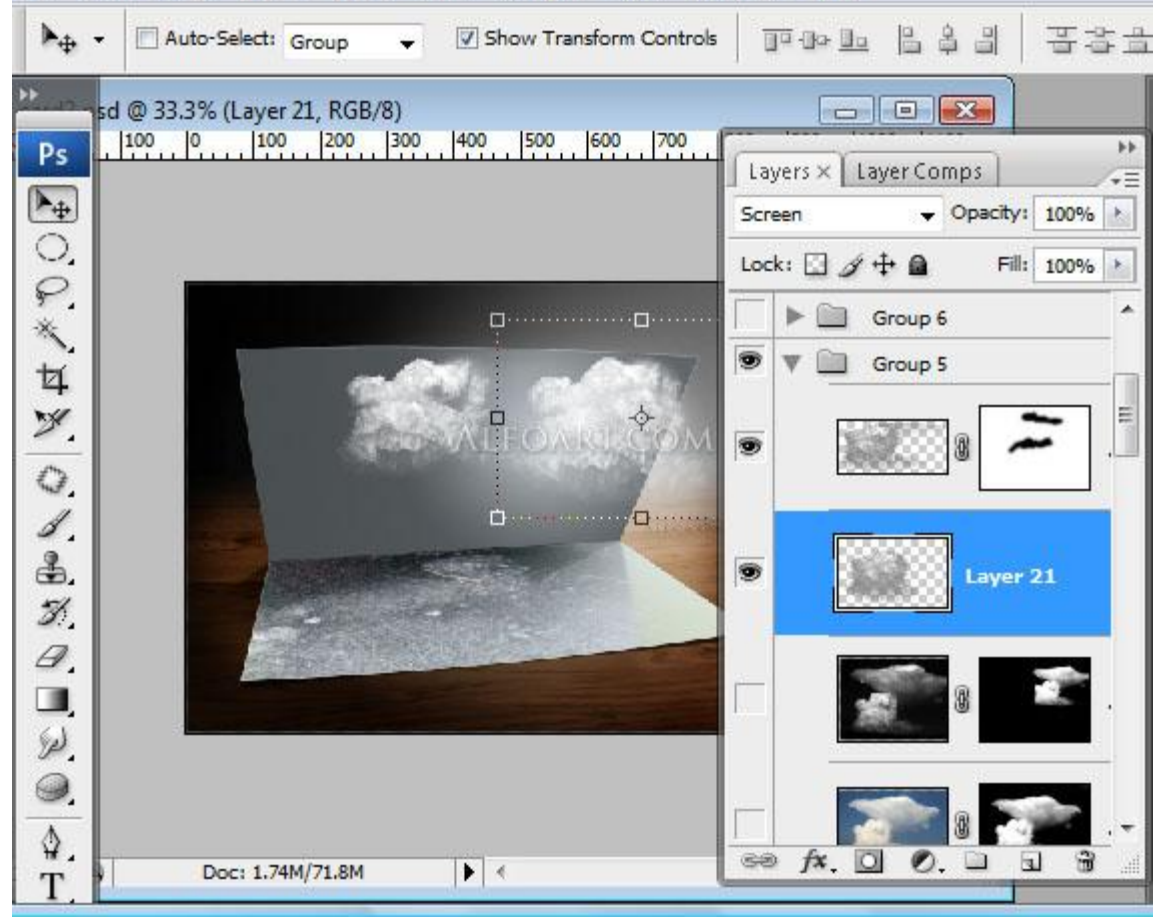

15) Winterlandschap toevoegen, Afbeelding – Aanpassingen – Niveaus bepalen en Afbeelding – Aanpassingen - autocontrast

| File     | Edit  | Image       | Layer     | Select                | Filter  | Analy    | ysis Vi       | ew Wi    | ndov     | v Help                  |          |         |          |            |
|----------|-------|-------------|-----------|-----------------------|---------|----------|---------------|----------|----------|-------------------------|----------|---------|----------|------------|
| ▶⊕       | •     | Auto-Se     | elect: Gr | oup 🔹                 |         | Show T   | ransform      | Controls | Ī        | <u>ja</u> (jo <u>Do</u> |          | 3 3     | 별        | <b>客</b> 出 |
| >> 12    | sd (  | @ 33.3% (1  | 1101045   | _5325046              | 3 сору  | /, RGB/8 | 3)            |          |          |                         |          | x       |          |            |
| Ps       |       | 00.00       | 100       | 200 30                | 0 40    | 0 500    | 600           | 700      | Lay      | yers × L                | ayer Cor | mps     |          |            |
| P++      |       |             |           |                       |         |          |               |          | Nor      | mal                     | •        | Opacity | 100%     |            |
| 00       |       | <b>Rest</b> |           |                       |         |          |               |          | Loc      | k: 🖸 🖋                  | ÷ 🖬      | Fi      | ll: 100% | •          |
| *        |       |             | AND NR.   | -                     |         | 20       | in the second | S.A.     | $[ \ ]$  | 20                      |          | 8       | 3        | <u>م</u> . |
| ta       |       |             | e i si    | to B                  |         |          |               |          |          |                         |          | -       |          |            |
| 7        |       |             |           | A                     | 100. 7A | Witterso |               | 2 tor    |          |                         | A I      |         | 7        |            |
| 0        |       |             | W. Mar    | 181                   |         | -        | STREE         | 10       | <u>*</u> | Bast                    |          | 9       |          |            |
| 1        |       |             | N .       | R.                    |         | ¢        | 14            |          |          | III.                    |          | 1 6-    |          |            |
| ₽.       |       | H.          |           | 3A                    |         | and the  | -4            | <b>A</b> | $[ \ ]$  | 111                     |          | 8       |          |            |
| H.       |       |             |           | and the second second | e.      |          |               | a gran   |          |                         |          |         |          |            |
| 8        |       |             |           |                       |         |          |               | -        |          |                         | - all    |         | 1000     | ш          |
|          |       |             |           |                       |         |          |               |          |          |                         |          | 1101    | 1045     |            |
| P.       |       | -           |           |                       |         | H.)      |               |          |          | ► î                     | Group 5  |         |          |            |
| <b>A</b> |       |             |           |                       |         |          |               |          |          |                         | Group 1  | La la   |          | -U         |
| ₩.<br>T  |       | Doc         | : 1.74M/  | 71.8M                 | •       | •        |               |          | 68       | fx. 🖸                   | 0.       |         | 5 6      | <b>7</b>   |
| 1.       | 10.54 |             | 32        |                       | 100     | 151      |               |          |          |                         |          |         |          | 1          |

16) De grootte van de afbeelding aanpassen en daarna vervormen, delen van lucht wegvegen, gebruik zachte gum: dekking 20%, vervagen gereedschap: sterkte = 15 %

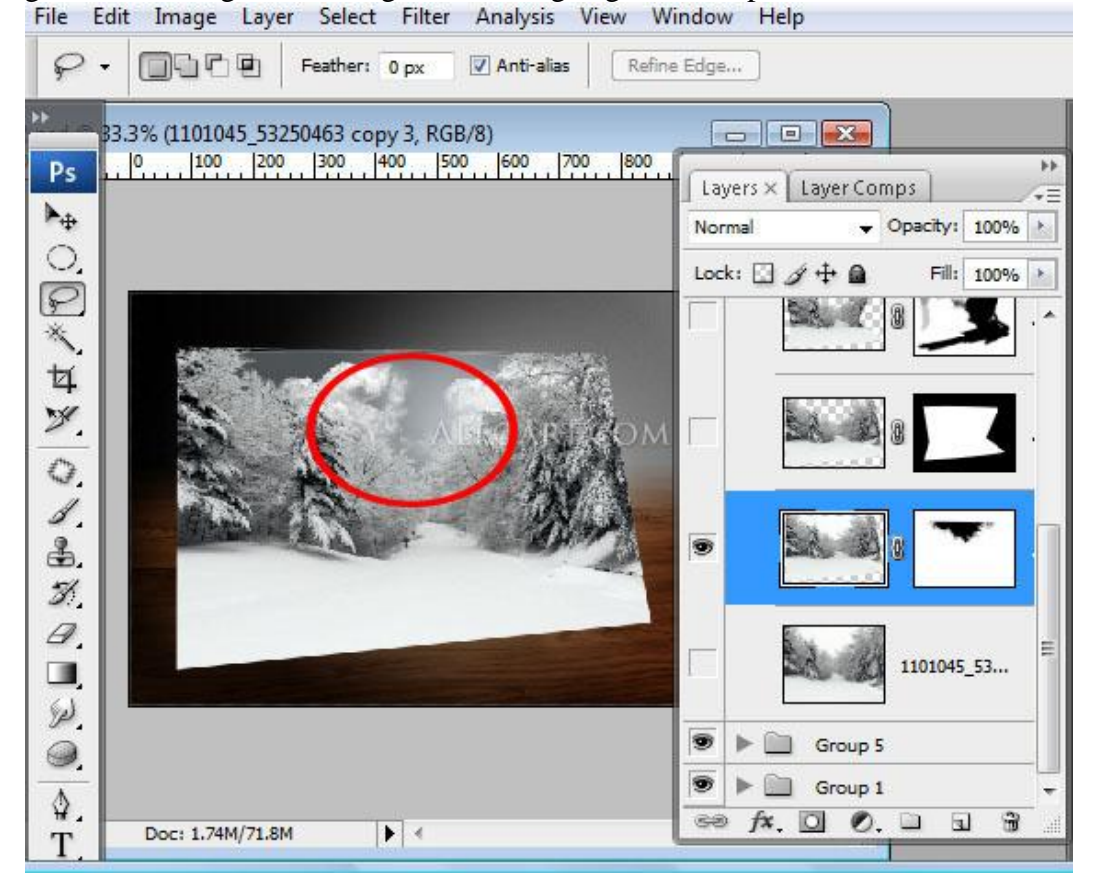

17) Selectie laden van de twee flappen, selectie omkeren en deleten op de winterlaag. File Edit Image Layer Select Filter Analysis View Window Help

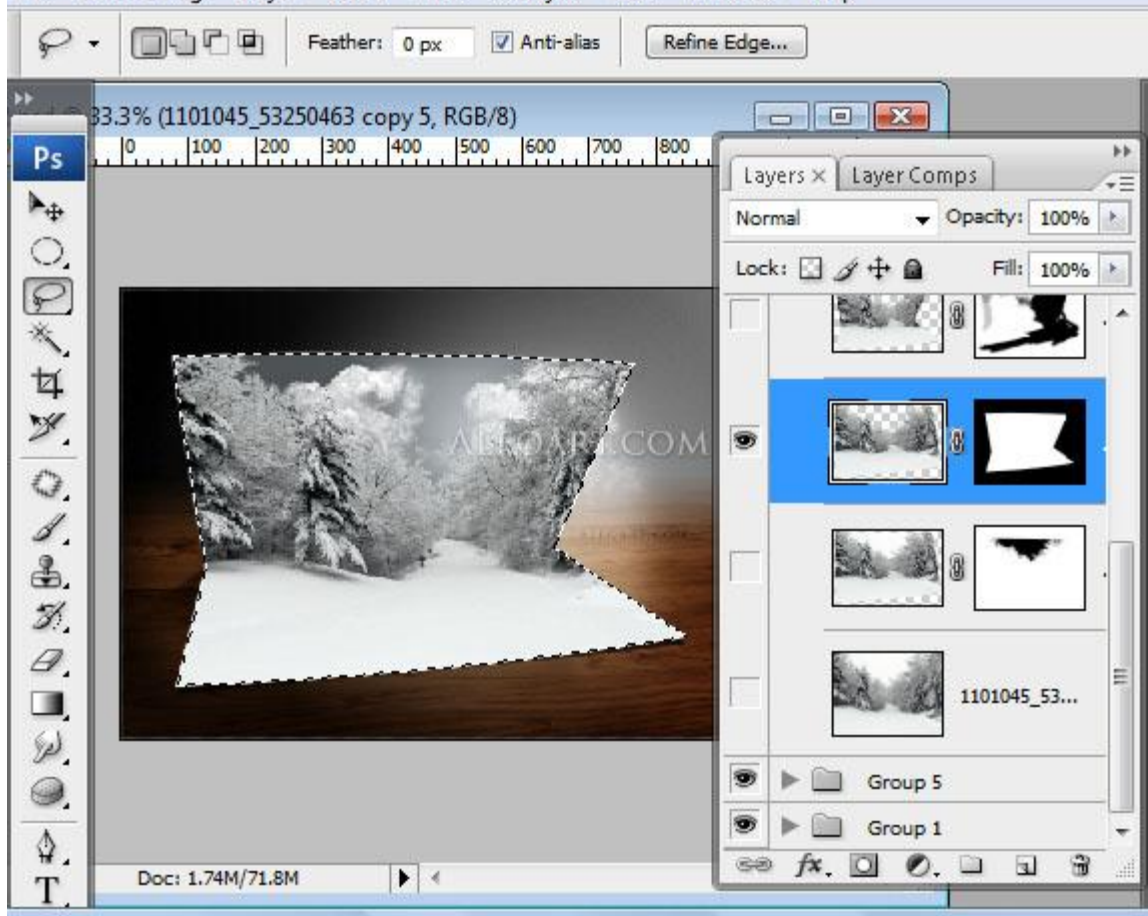

18) Rechter deel van het landschap wegvegen, gebruik een laagmasker: File Edit Image Layer Select Filter Analysis View Window Help

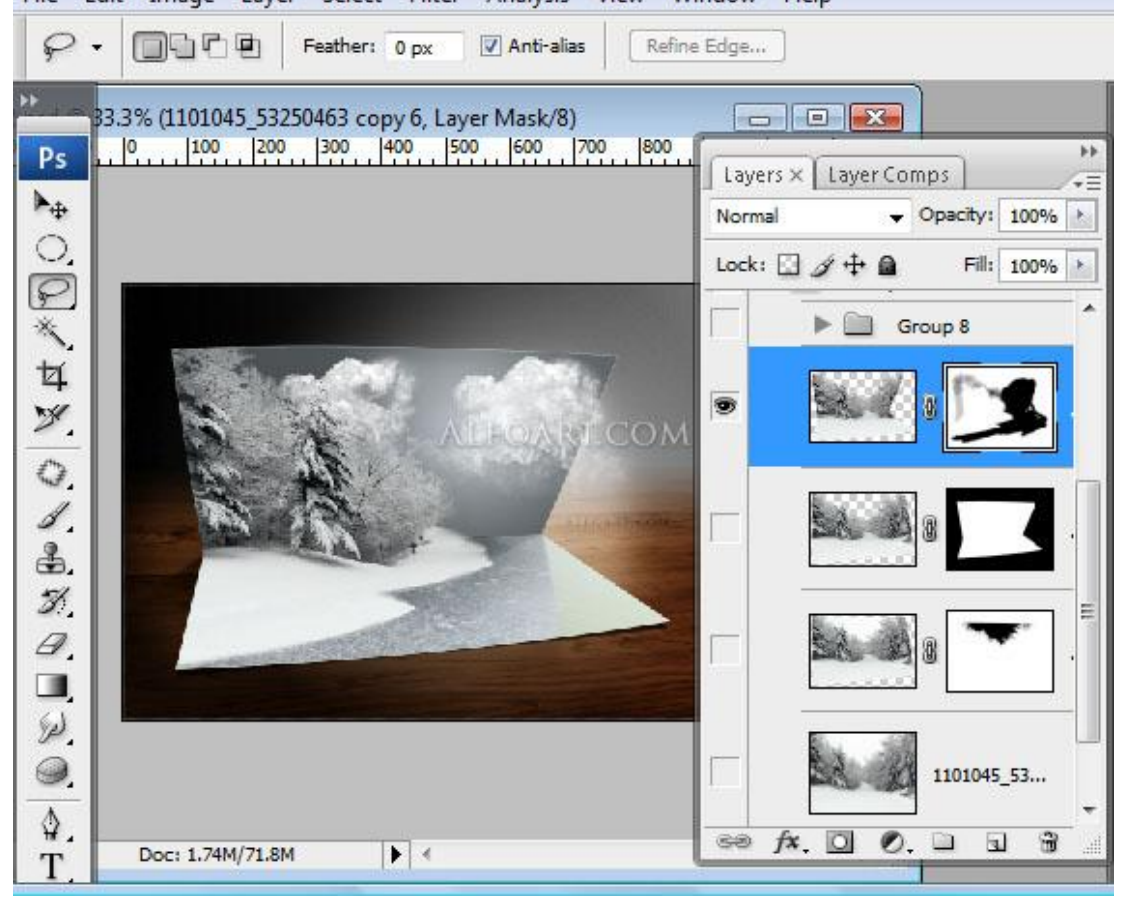

19) Schaduw toevoegen voor de sneeuw met een groot zacht penseel op laag onder laag "winter" File Edit Image Layer Select Filter Analysis View Window Help

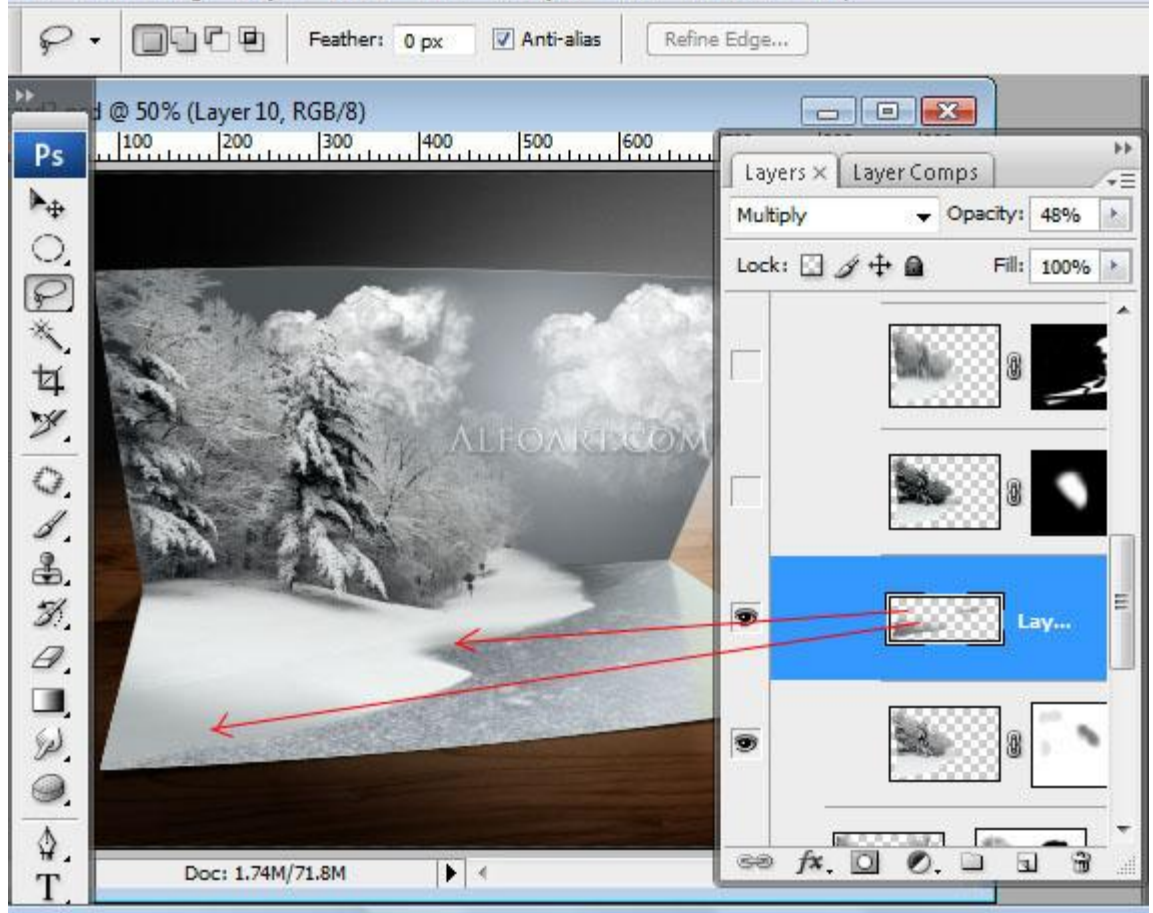

20) Een deel van het midden selecteren, doezelaar = 40%, kopiëren (ctrl + C) Plak als nieuwe laag (ctrl + V) - Pas de niveaus aan. (Afbeelding – aanpassingen – niveaus) File Edit Image Layer Select Filter Analy

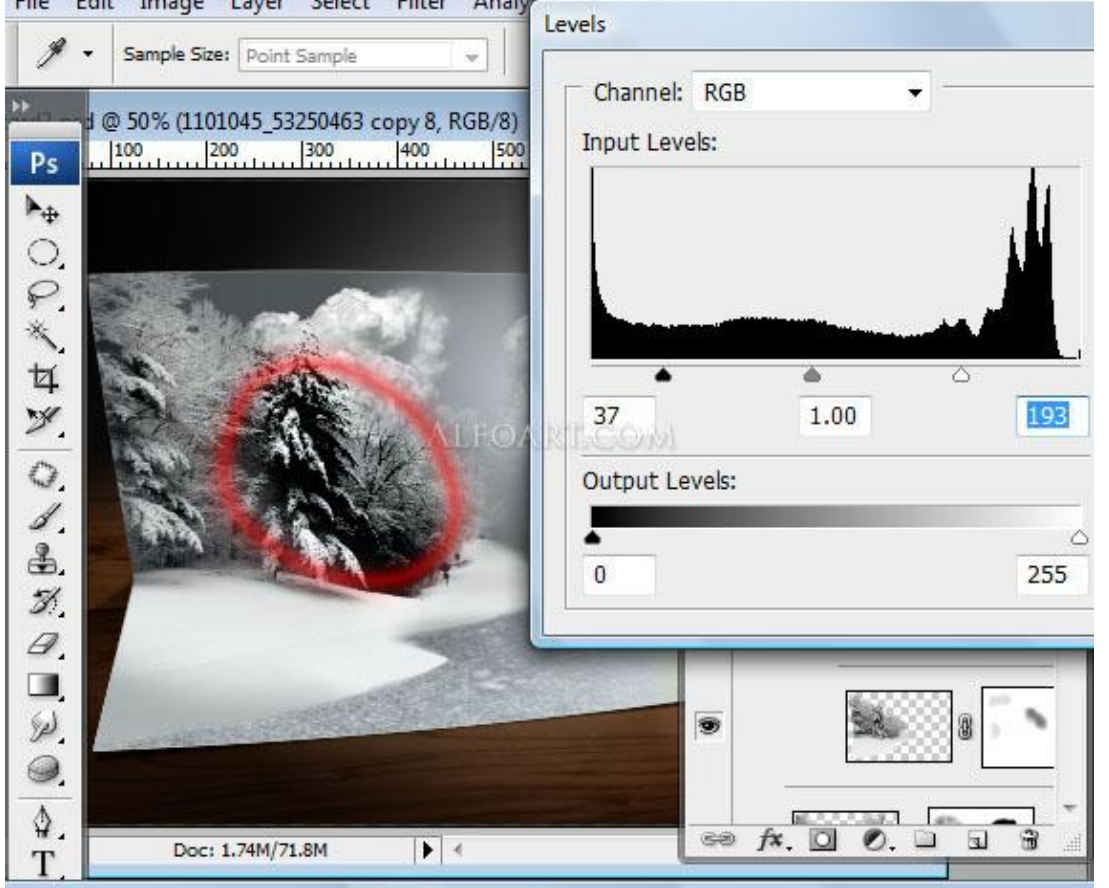

Kerstkaart - blz 16

Vertaling Gr

Zet laagmodus op bleken

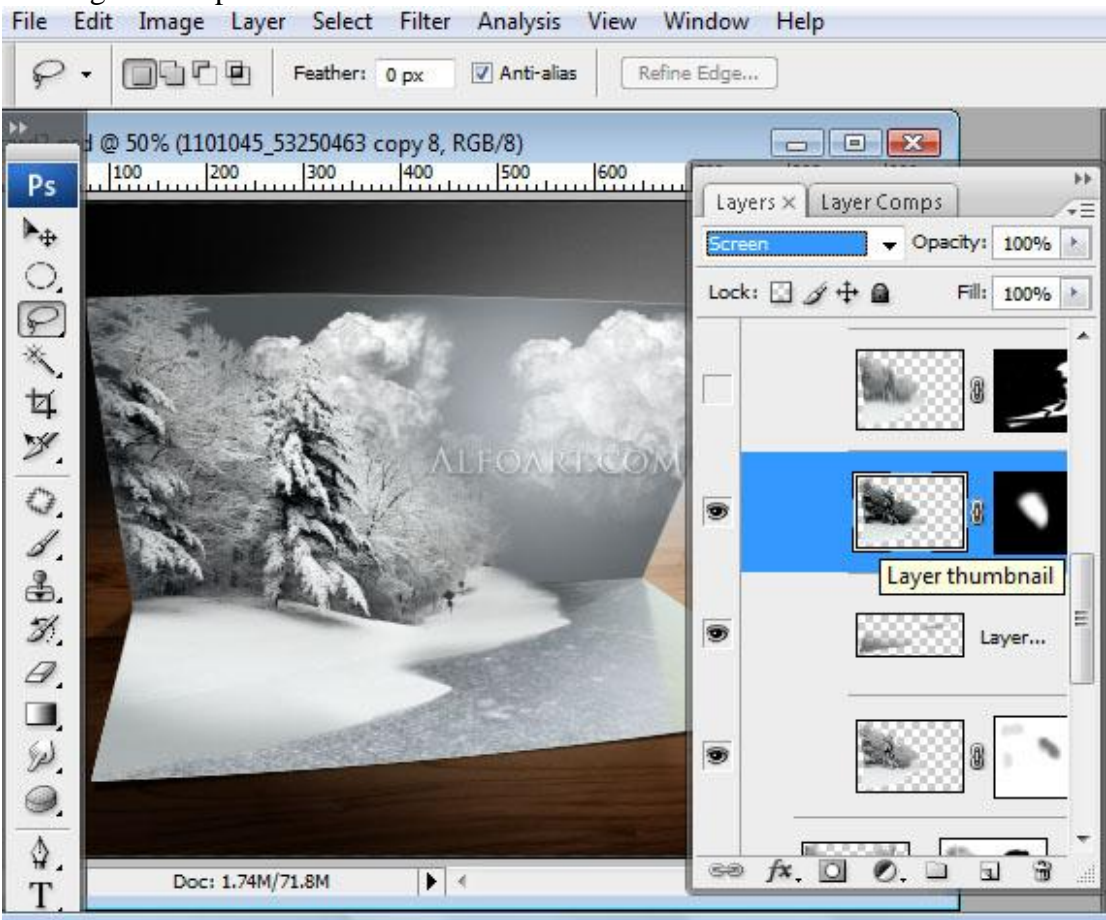

21) Dupliceer laag met landschap, masker uitzetten: filter  $\rightarrow$  vervagen  $\rightarrow$  Bewegingsonscherpte (250; 90)

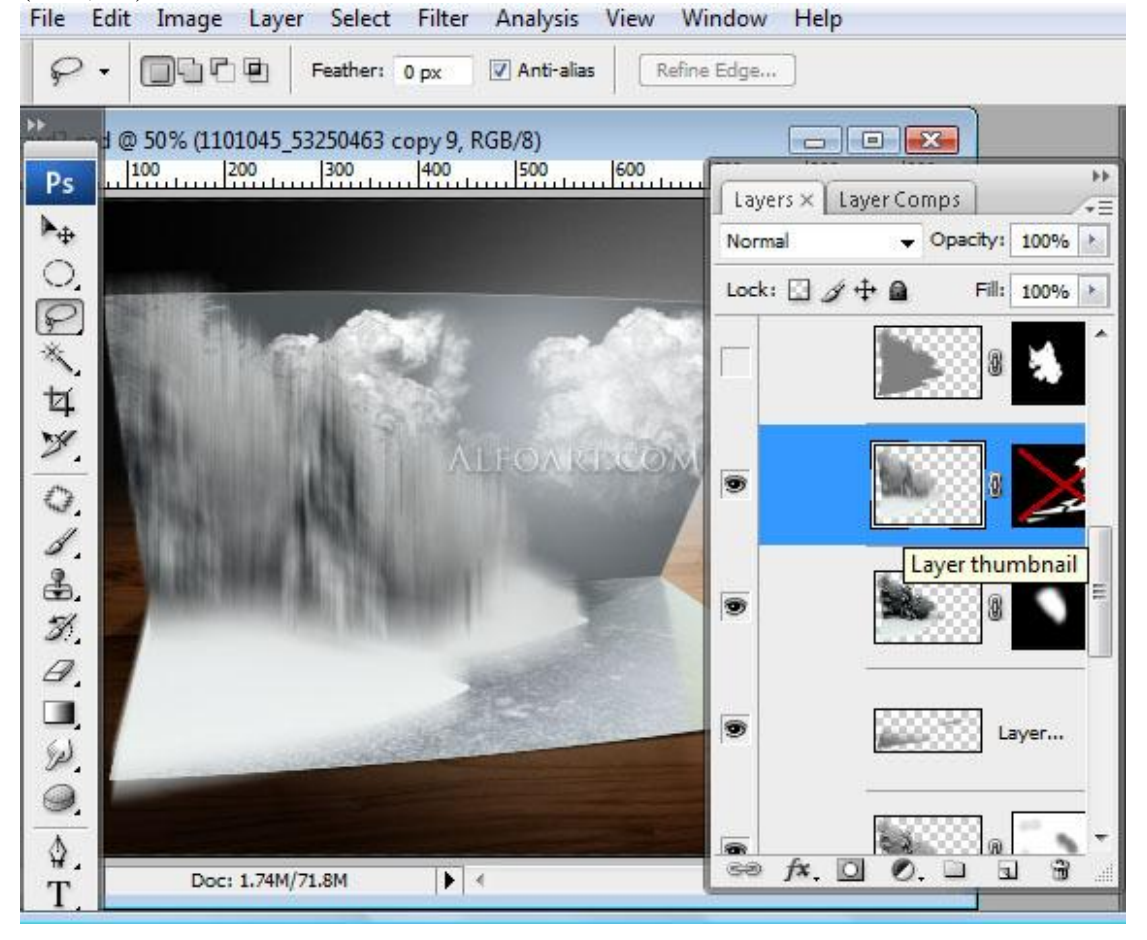

Kerstkaart – blz 17

Vertaling Gr

Laagmasker weer inschakelen en bijna geheel de vervaagde afbeelding wegvegen op het laagmasker uitgezonderd de reflectie:

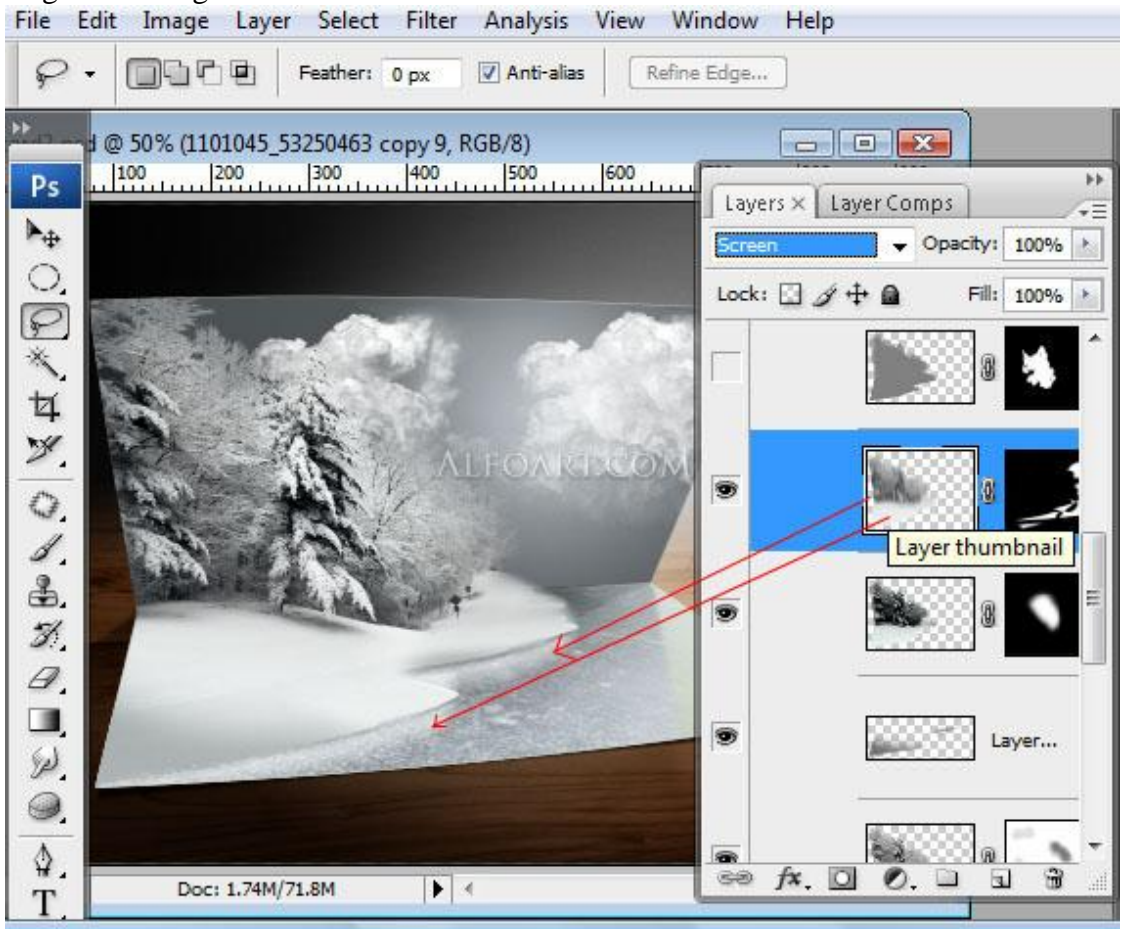

22) Nieuwe laag, radiaal verloop van transparant naar zwart, modus = Vermenigvuldigen, dekking = 20%, met zacht penseel op laagmasker voorste deel wegvegen. File Edit Image Layer Select Filter Analysis View Window Help

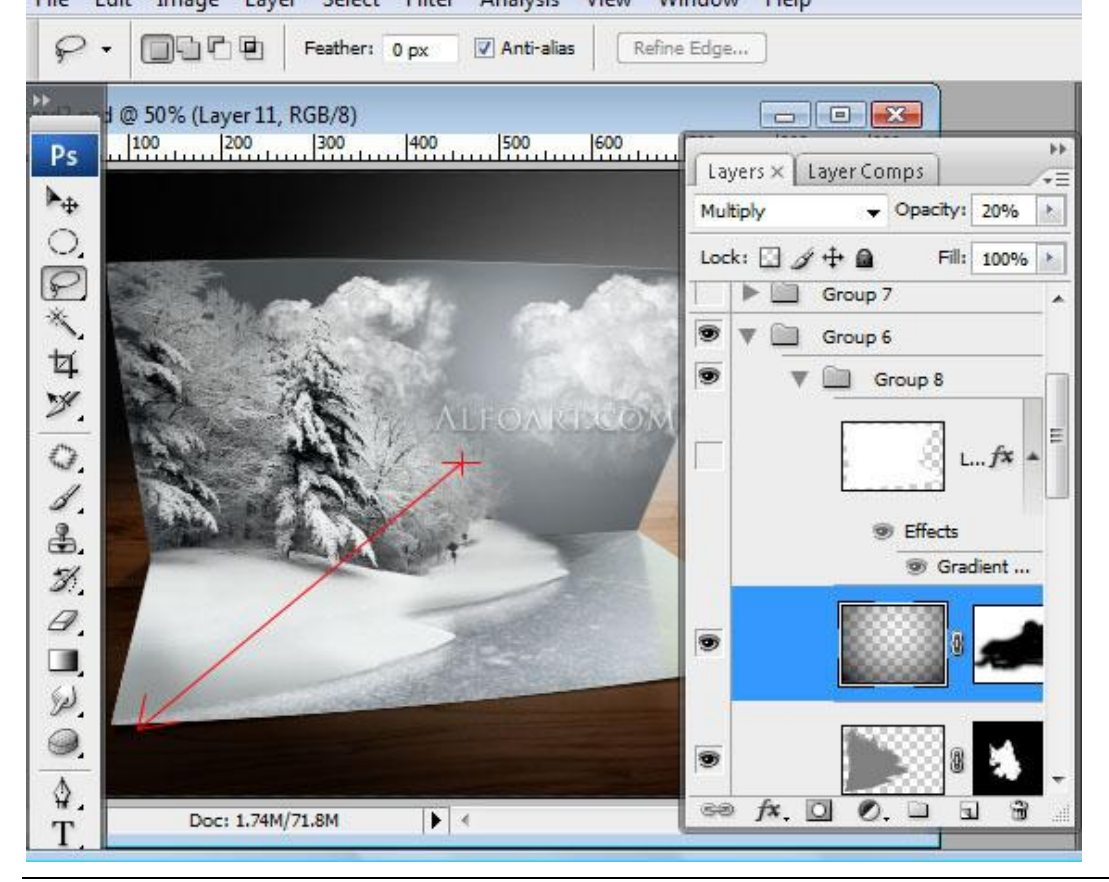

23) Nieuwe laag, de gehele laag vullen met om het even welke kleur, zet vulling op 0% en geef volgende verloopbedekking, modus = Lineair doordrukken

| Gradient Overlay                                                                                                    |                        | ОК                             |                                                                                                    |
|----------------------------------------------------------------------------------------------------|------------------------|--------------------------------|----------------------------------------------------------------------------------------------------|
| Gradient<br>Slend Mode: Linear Burn •<br>Opacity: 12<br>Gradient: Style: Radial • V Align with<br>Angle: 30 °<br>Scale: 100 | 96<br>Neverse<br>Naver | Cancel<br>New Style<br>Preview | yer Comps<br>Opacity: 100%<br>Opacity: 100%<br>Fill: 0%<br>Group 7<br>Group 6<br>Group 8<br>Effects<br>Gradient<br>Gradient |

24) Afbeelding met maan toevoegen, een flink deel verwijderen, modus op bleken en onderstaande laagstijl 'Gloed buiten' (en gloed binnen) toevoegen:

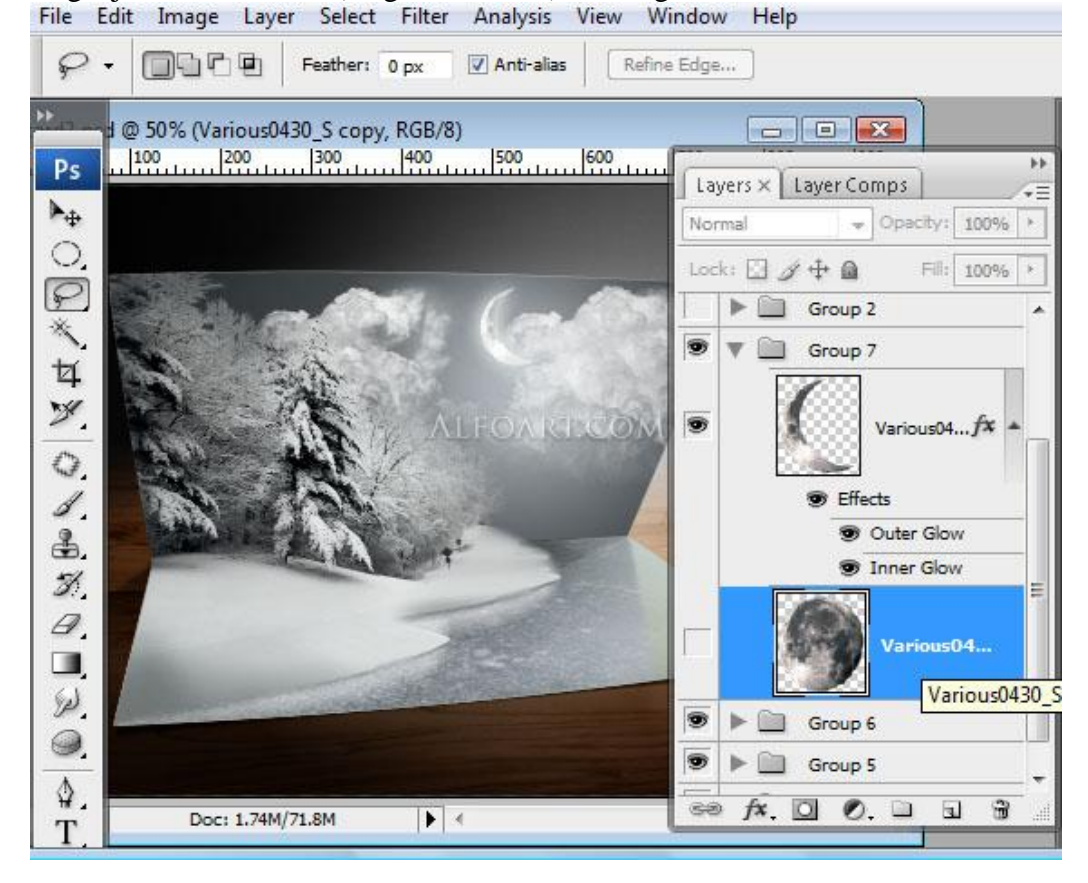

| Blending Options: Custom Blend Mode: Screen Opacity: Opacity: Opac | Blending Options: Custom | Blend Mode: came     |              |         |
|----------------------------------------------------------------------------------------------------|--------------------------|----------------------|--------------|---------|
| □ Drop Shadow       Opacity:       55       %       New         □ Inner Shadow       ○       0       %       ♥       ♥       ♥       ♥       ♥       ♥       ♥       ♥       ♥       ♥       ♥       ♥       ♥       ♥       ♥       ♥       ♥       ♥       ♥       ♥       ♥       ♥       ♥       ♥       ♥       ♥       ♥       ♥       ♥       ♥       ♥       ♥       ♥       ♥       ♥       ♥       ♥       ♥       ♥       ♥       ♥       ♥       ♥       ♥       ♥       ♥       ♥       ♥       ♥       ♥       ♥       ♥       ♥       ♥       ♥       ♥       ♥       ♥       ♥       ♥       ●       ●       ●       ●       ●       ●       ●       ●       ●       ●       ●       ●       ●       ●       ●       ●       ●       ●       ●       ●       ●       ●       ●       ●       ●       ●       ●       ●       ●       ●       ●       ●       ●       ●       ●       ●       ●       ●       ●       ●       ●       ●       ●       ●       ●       ●       ● <td></td> <td></td> <td>-</td> <td>Cance</td>                                                                                                    |                          |                      | -            | Cance   |
| Inner Shadow       Noise:       0       %         ✓ Outer Glow       0       %       ✓       P         ✓ Inner Glow       0       %       ✓       P         ✓ Inner Glow           ✓         ✓ Dotter Glow           ✓          ✓ Inner Glow <td>Drop Shadow</td> <td>Opacity:</td> <td>55 %</td> <td>New Stv</td>                                                                                                    | Drop Shadow              | Opacity:             | 55 %         | New Stv |
| Inner Glow   Inner Glow   Bevel and Emboss   Contour   Technique:   Spread:   Spread:   Size:   23   px                                                                                                    | Inner Shadow             | Noise: ()            | 0 %          |         |
| ☑ Inner Glow       ☑ Bevel and Emboss       ☑ Contour       ☑ Texture       ☑ Texture       ☑ Spread:       ☑ Size:       ☑ 23                                                                                                    | 🛛 Outer Glow             |                      |              | Fieve   |
| Bevel and Emboss     Elements       □ Contour     Technique: Softer       □ Texture     Spread: □       ○ Size:     0       %                                                                                                    | ✓ Inner Glow             |                      |              |         |
| Contour     Technique: Softer       □ Texture     Spread: 0       Size:     0       %                                                                                                    | Bevel and Emboss         | Elements             | -            | 7       |
| Texture Spread: 0 %                                                                                                    | Contour                  | Technique: Softer 👻  |              |         |
| Size: 73 px                                                                                                    | Texture                  | Spread: On the store | 0 %          |         |
| Satin                                                                                                    | Satin                    | Size:                | 23 PX        |         |
| Color Overlay Quality                                                                                                    | Color Overlay            | - Quality            |              |         |
| Gradient Overlay                                                                                                    | Gradient Overlay         | Contour:             | Anti-aliared |         |
| Pattern Overlay                                                                                                    | Pattern Overlay          |                      | Anti-dildseu |         |
| Range: 50 %                                                                                                    | Stroke                   | Range:               | 50 %         |         |
|                                                                                                    |                          |                      |              |         |

25) Afbeelding met potlood nodig, ook de schaduw eronder plakken als nieuwe laag met laagmodus vermenigvuldigen

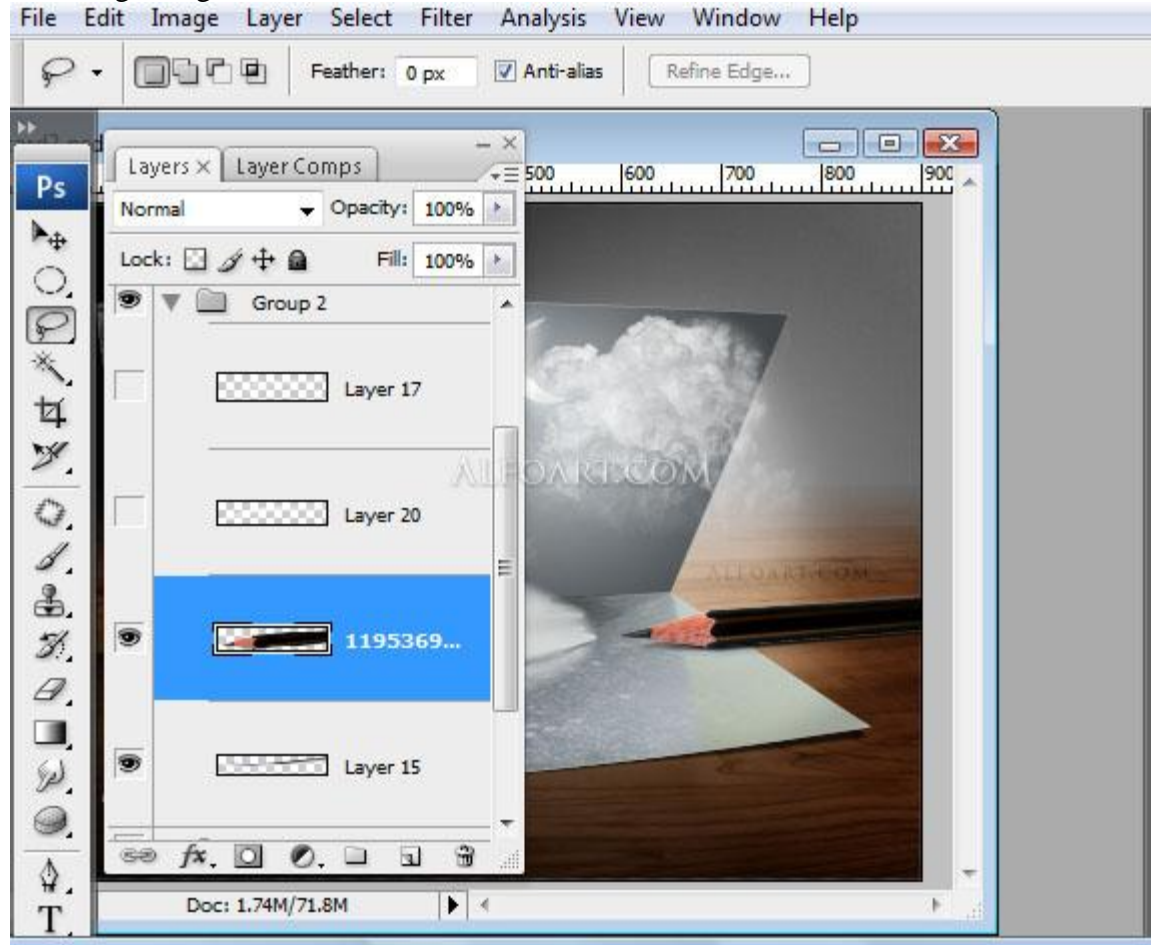

Potlood selectie laden, nieuwe laag: zacht wit penseel met lage dekking gebruiken om spot op potlood te schilderen:

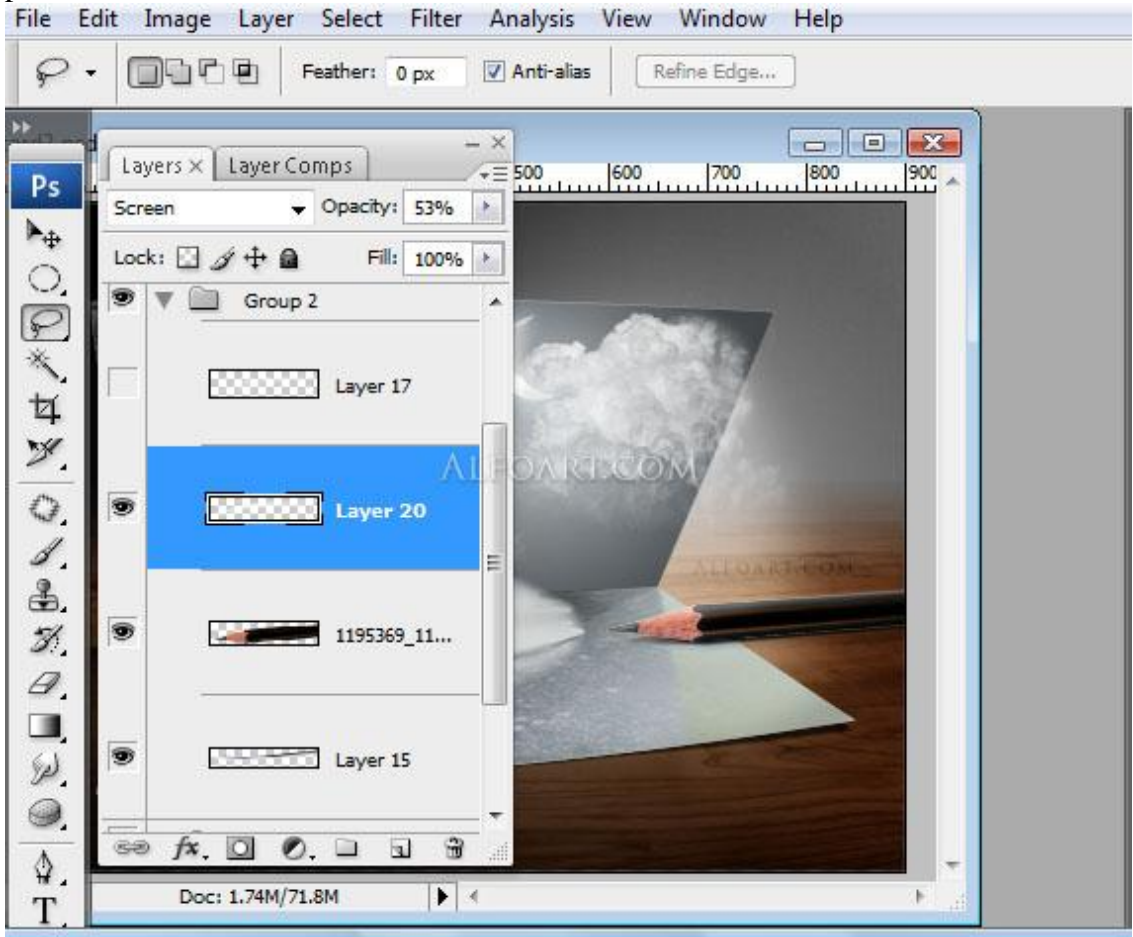

26) Die witte spot op potlood laag dupliceren, modus op Verspreiden, dekking = 50%. File Edit Image Layer Select Filter Analysis View Window Help

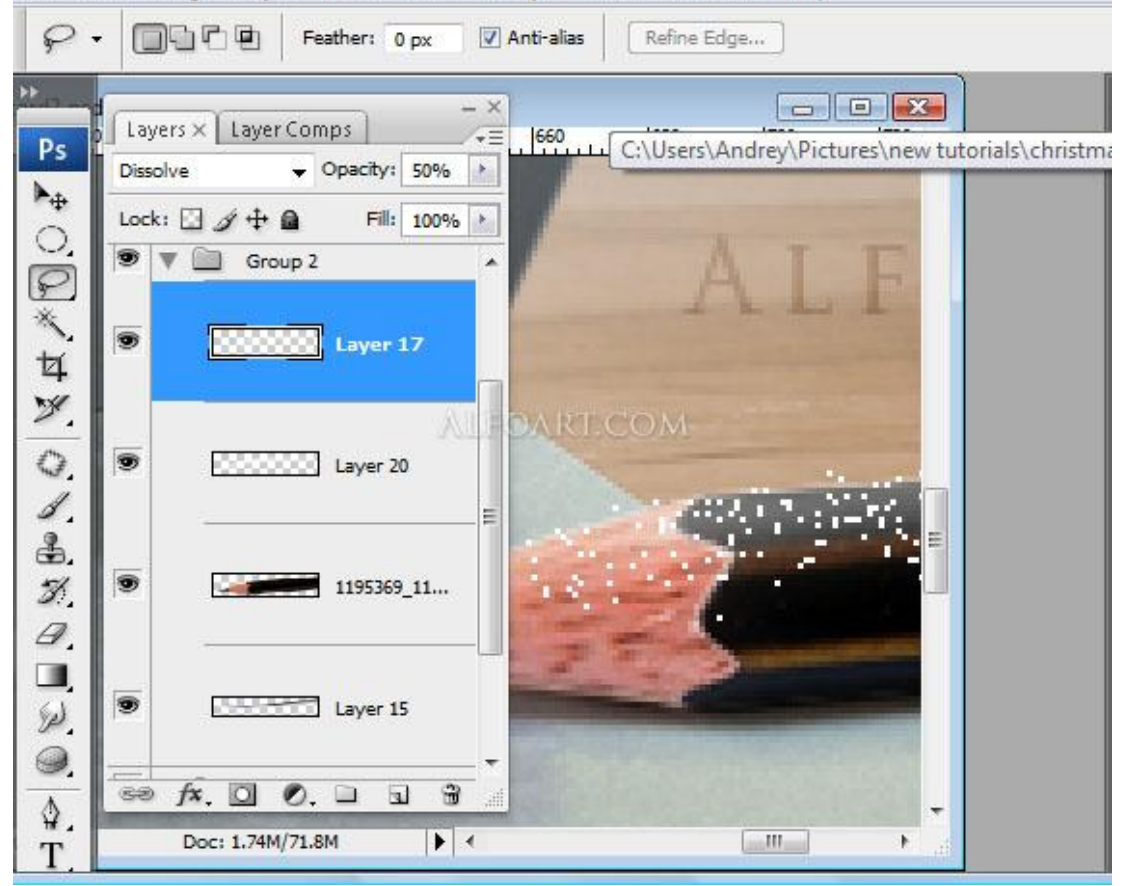

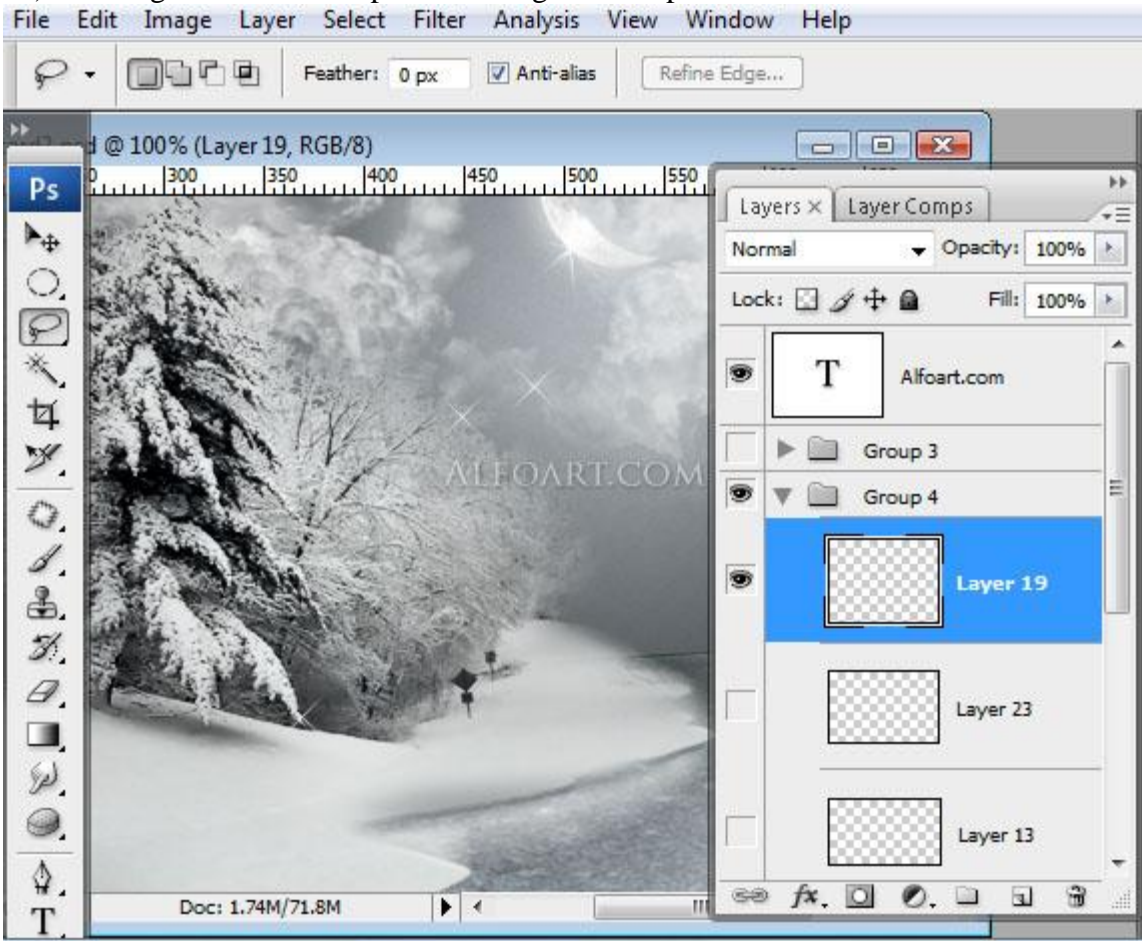

28) Nieuwe laag, grote witte spot tekenen met zacht penseel, modus = verspreiden, dekking = 6%. File Edit Image Layer Select Filter Analysis View Window Help

| Feather:         O px         I Anti-alias         Ref | fine Edge                  |
|--------------------------------------------------------|----------------------------|
| 1 @ 100% (Layer 8, RGB/8)                              |                            |
| Ps 2                                                   | Layers X Layer Comps       |
|                                                        | Dissolve V Opacity: 6%     |
|                                                        | Lock: 🖸 🌶 🖨 🛛 Fill: 100% 📐 |
|                                                        | Layer 13                   |
| 4 10 10                                                |                            |
| Y. ALL Y SARDARIGON                                    |                            |
| 0.                                                     |                            |
|                                                        | De Layer 8                 |
| <b>B</b> . <b>7</b>                                    |                            |
| B. Carles I.                                           | 💌 🕨 🛄 Group 2              |
|                                                        | Group 7                    |
| W.                                                     | Group 6                    |
|                                                        |                            |
| ₩         Doc: 1.74M/71.8M                             | ₩ ∞ f×. □ 0. □ ⊒ 3         |

## 27) Enkele glitters tekenen op nieuwe laag met ster penseel:

#### Wat gaussiaans vervagen, straal = 1 px:

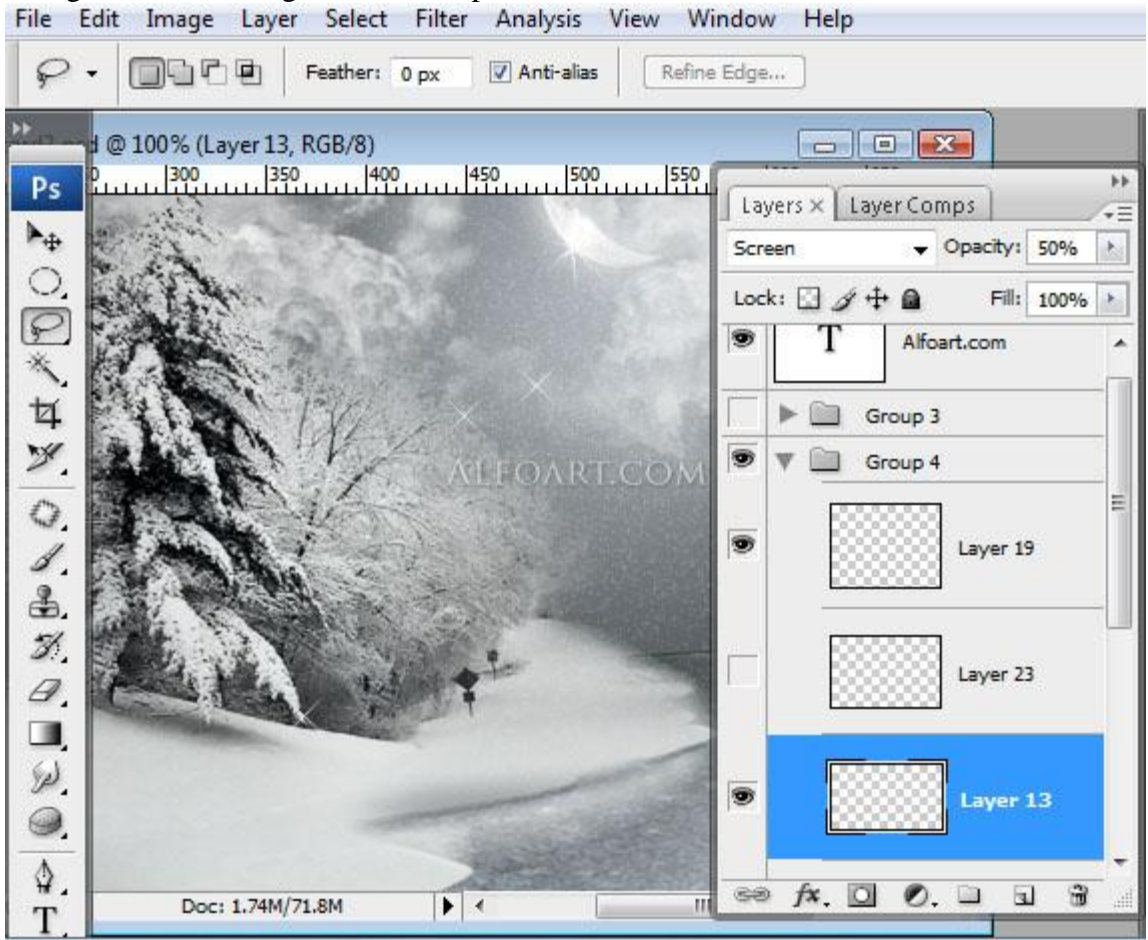

29) Nieuwe laag, nog een grote witte spot tekenen, modus = verspreiden, dekking = 6%, laagmasker toevoegen, vul met radiaal verloop van zwart naar wit:

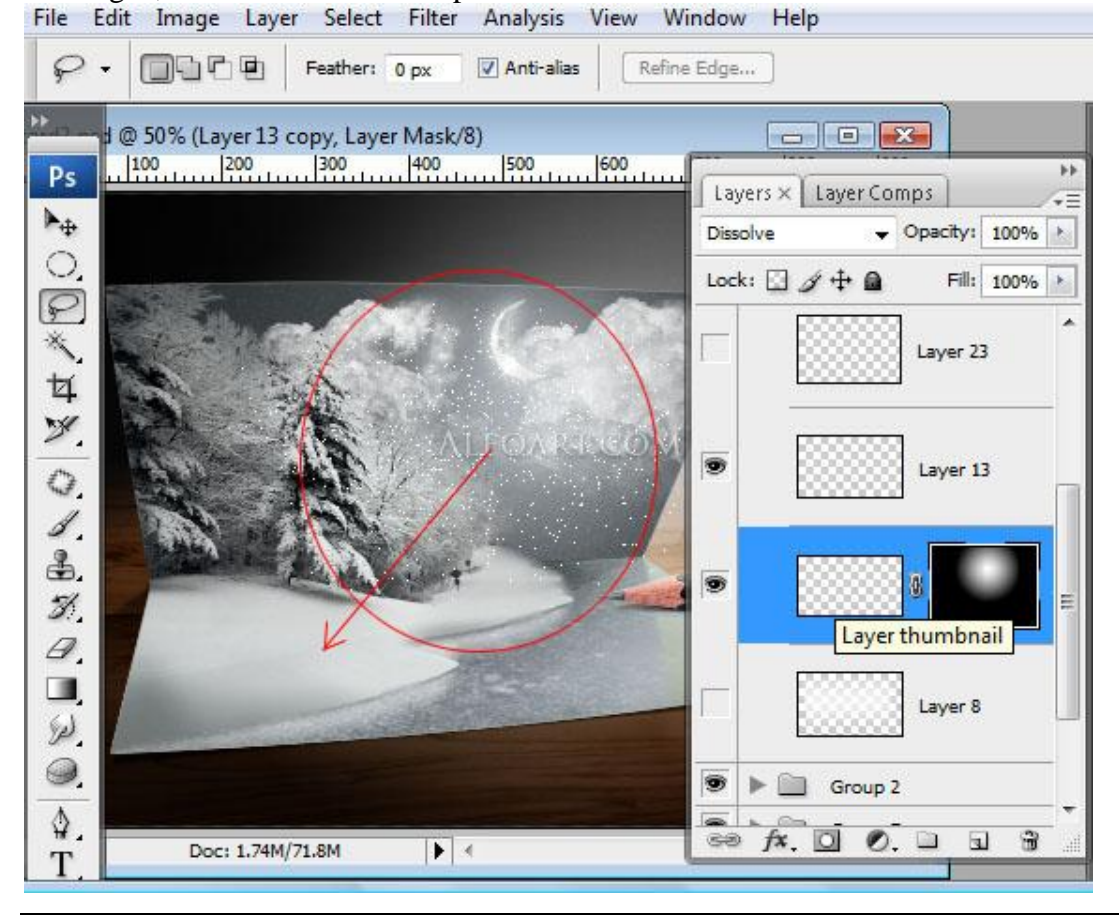

30) Voeg nu alle lagen samen, ga naar snelmaskermodus, vul met een gespiegeld verloop zwart/wit File Edit Image Layer Select Filter Analysis View Window Help

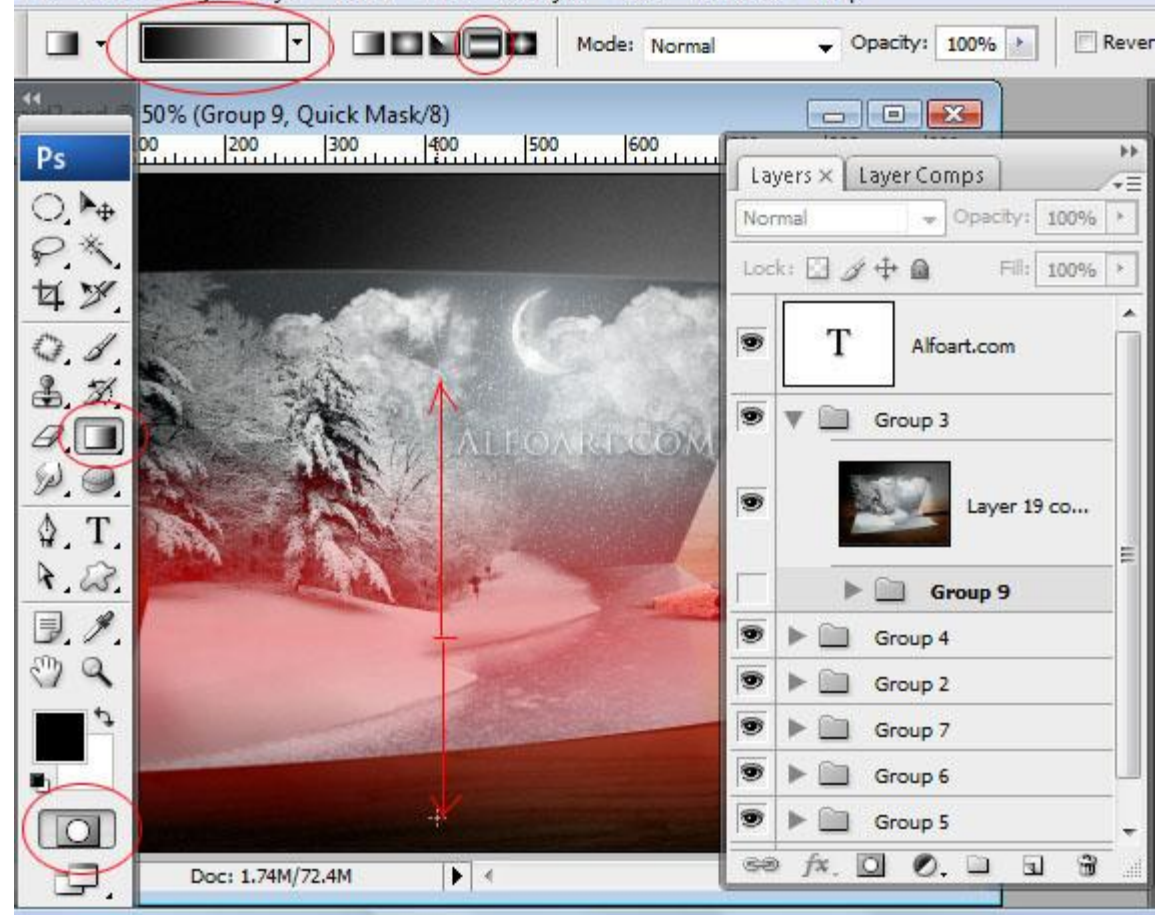

Snelmaskermodus verlaten, selectie laten staan, ga naar Filter  $\rightarrow$  vervagen  $\rightarrow$  Vage Lens

|                                                                                                    | A CONTRACTOR OF THE OWNER OF THE OWNER OWNER OWNER OWNER OWNER OWNER OWNER OWNER OWNER OWNER OWNER OWNER OWNER OWNER OWNER OWNER | Source: None                                                                                                    | •     |
|----------------------------------------------------------------------------------------------------|----------------------------------------------------------------------------------------------------|----------------------------------------------------------------------------------------------------|-------|
| Res !                                                                                                    | XX                                                                                                    | Blur Focal Distance                                                                                                    | 0     |
|                                                                                                    | THE .                                                                                                    | Invert<br>Iris                                                                                                    | 2020  |
|                                                                                                    |                                                                                                    | Shape: Triangle                                                                                                    | (3) • |
|                                                                                                    |                                                                                                    | Radius                                                                                                    | 4     |
| and the second second sec                                                                                                    | Jan .                                                                                                    | Blade Curvature                                                                                                    | 11    |
|                                                                                                    | Lak Martin                                                                                                    | Rotation                                                                                                    | 0     |
| STATE AND A DESCRIPTION OF A DESCRIPTION OF A DESCRIPTION | - ALLAN                                                                                                    | Specular Highlights                                                                                                    |       |
|                                                                                                    |                                                                                                    | Brightness                                                                                                    | 0     |
|                                                                                                    |                                                                                                    | C Threshold                                                                                                    | 100   |
|                                                                                                    |                                                                                                    |                                                                                                    |       |
| AND AND ADDRESS OF                                                                                                    | and the second second se                                                                                                    | Noise                                                                                                    | -     |
|                                                                                                    | and the hereit of the second                                                                                                    | Amount                                                                                                    | 3     |
| STATISTICS AND AND AND AND AND AND AND AND AND AND                                                                                                    |                                                                                                    | Distribution                                                                                                    |       |
| Statement of the second second second second second second second second second second second second second se                                                                                                    |                                                                                                    | Output Output |       |
| A Statistical Managements                                                                                                    |                                                                                                    | Gaussian                                                                                                    |       |

Kerstkaart – blz 24

## En hieronder heb je dan het eindresultaat:

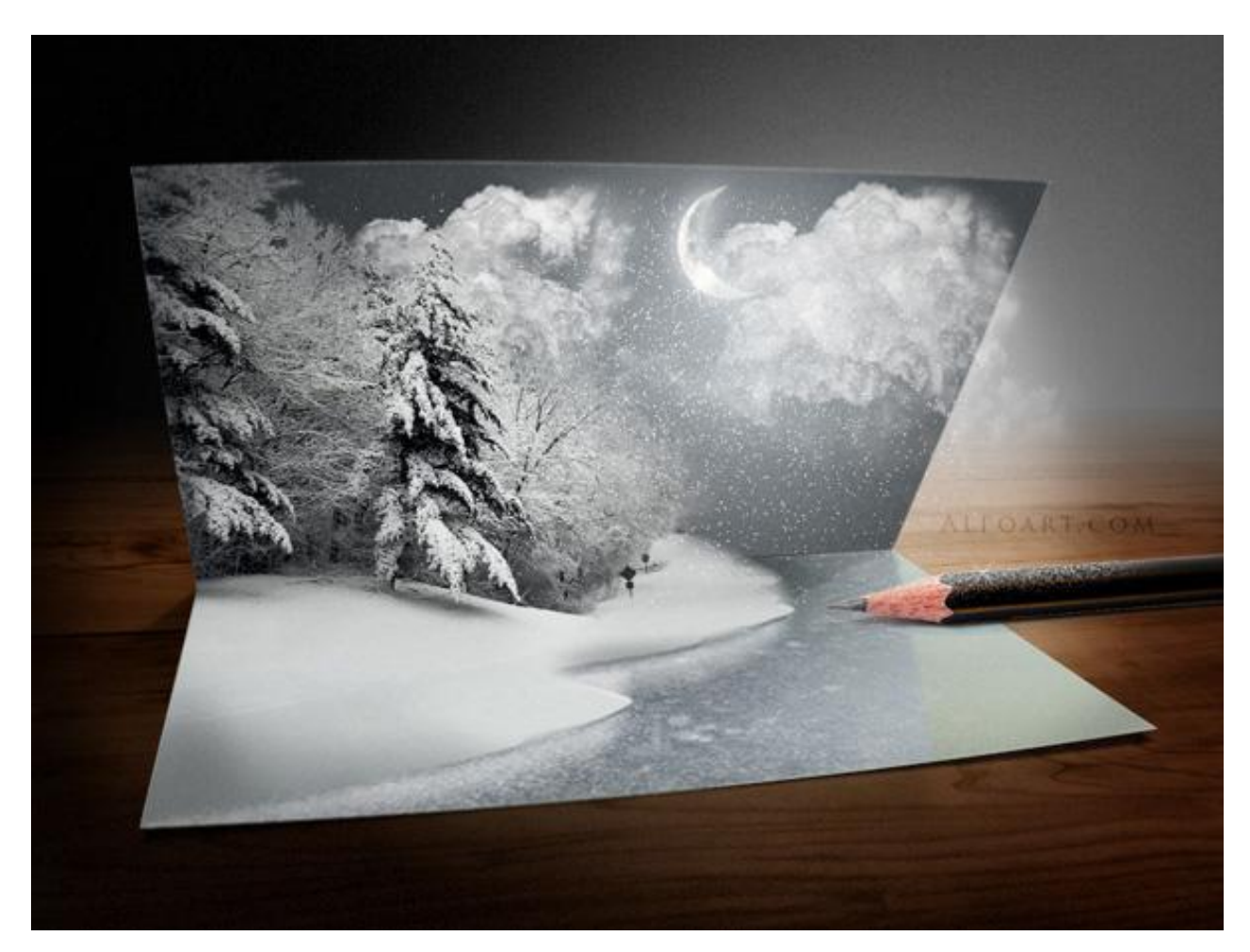